MONTGOMERY COUNTY ALCOHOL BEVERAGE SERVICES

Online Reneval Guide

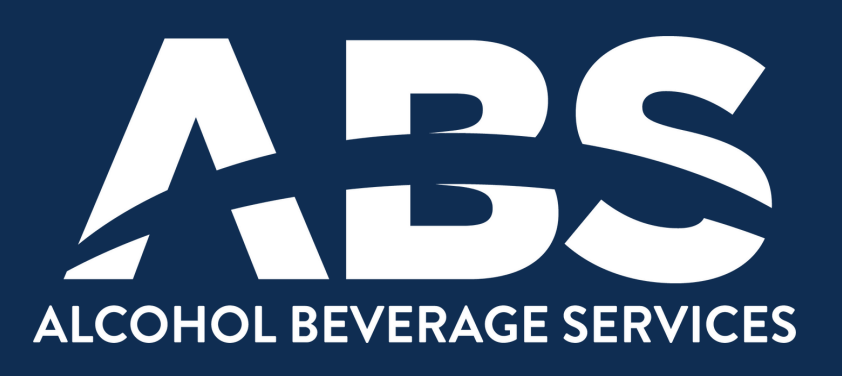

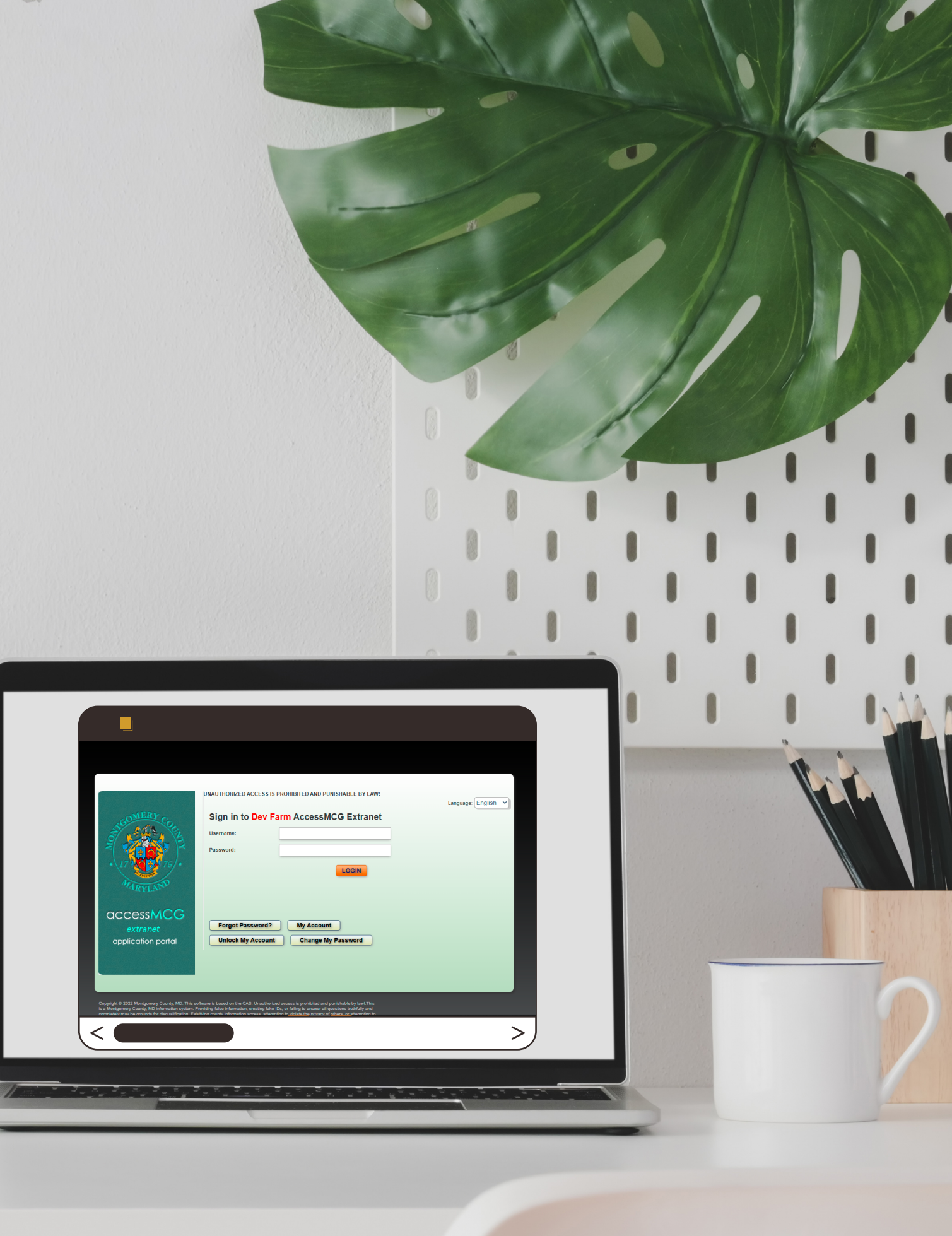

# Requirements

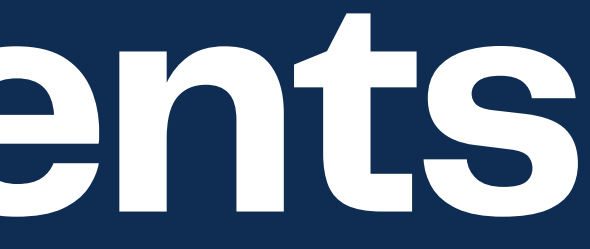

# Locate Account Number

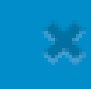

|                            |                         |                                      | I               | MONTGOMERY<br>MARYLAN<br>Department of Liqu | COUNT<br>ID<br>Jor Con | trol            | c                   | ustom                    | R(                                | eport Dat | e: 16          | -NOV-2015<br>Page 1 of 1 |
|----------------------------|-------------------------|--------------------------------------|-----------------|---------------------------------------------|------------------------|-----------------|---------------------|--------------------------|-----------------------------------|-----------|----------------|--------------------------|
| Ship Da                    | ite 1                   | 6-NOV-15                             | Total Cases: 30 | Total Weight: 900 LB                        | DLC Interr             | al Trip Referen | ce No:              | Numbe                    | "                                 |           |                |                          |
| WHS D<br>201 Ed<br>Gaither | LC W<br>ison P<br>sburg | arehouse<br>Park Drive<br>, MD 20878 |                 | anp to                                      |                        |                 |                     | Cur<br>Pho<br>FOI<br>Pay | stomer Ne<br>one No<br>3<br>Terms | CUST      | 4321<br>OMER S | ITE                      |
| Cases                      | Ite                     | m                                    | Description     | Delivery No<br>(Payment<br>Ref No)          | Order#                 | Ordered By      | Wholesald<br>(Case) | Discount                 | Keg<br>Charge                     | N<br>Case | Bottle         | Net Price                |
|                            |                         |                                      |                 |                                             |                        |                 |                     |                          |                                   |           |                |                          |

Close

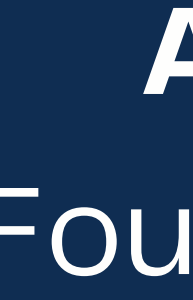

**Account Number** Found in alcohol invoices

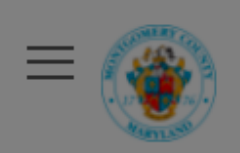

| License                       | Locate   |
|-------------------------------|----------|
| Facility                      |          |
| Applicant                     | Find you |
| Business Operational<br>Hours | Accoun   |
| Property Owner                | License  |
| Property Lease                |          |
| Affidavits                    |          |
| Permits                       |          |
| Signatures                    |          |
| Poviow                        |          |

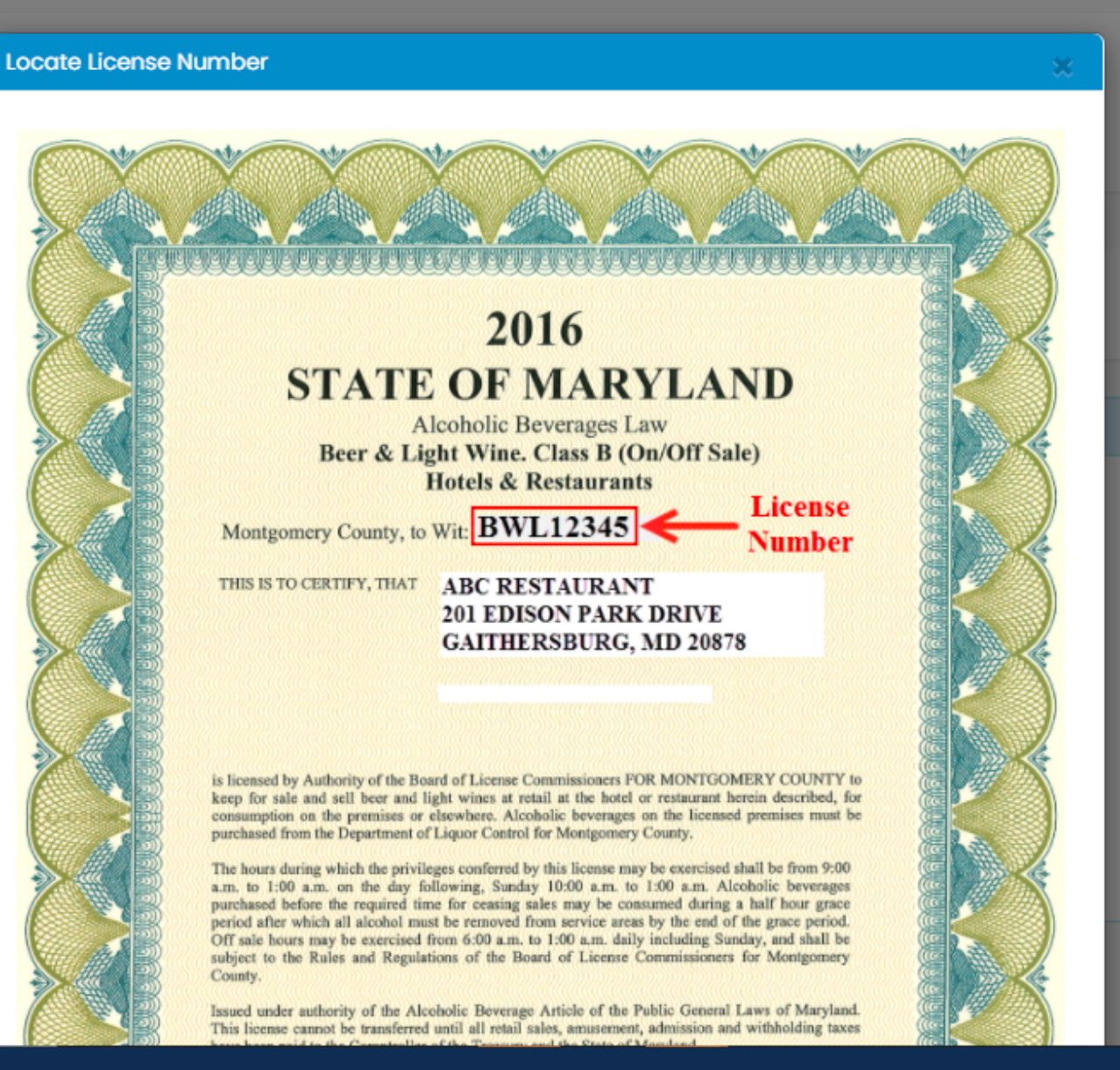

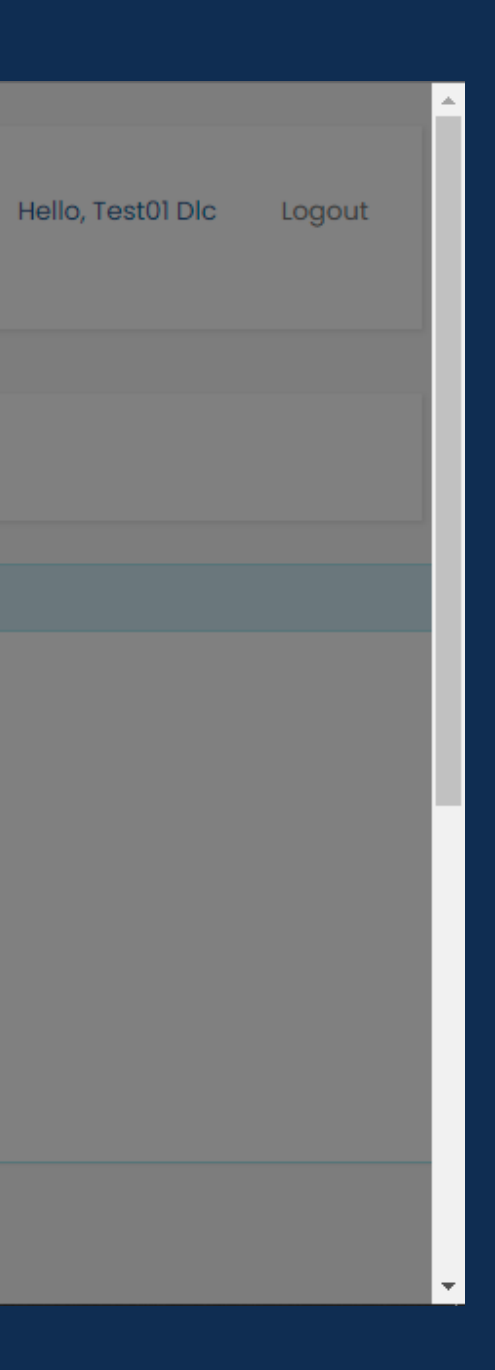

# License Number Found in your license

# Accessing Your Account

|                |                                                   | SE SERVICES                                                |                                        |                                                             |                                                         |                                           |
|----------------|---------------------------------------------------|------------------------------------------------------------|----------------------------------------|-------------------------------------------------------------|---------------------------------------------------------|-------------------------------------------|
|                | Retail ~ Licens                                   | ees - Suppliers -                                          | Licensure ~                            | Regulation ~                                                | Education ~                                             | In the News 🗸                             |
|                | Online Licens                                     | ing System —<br>I for 2022 is Februar                      | y 1through M                           | arch 31. Learn                                              | how to apply                                            | online with the                           |
|                | If you have an account<br>If you do not have an a | t with iStore, use the same<br>account with iStore, please | e username and p<br>e create a new acc | assword to log on<br>count to access the                    | to the Online Lice<br>e Online Licensing                | nsing System.<br>System.                  |
|                | Create New Account                                | Access Online Licensi                                      | ng System                              |                                                             |                                                         |                                           |
|                | Have questions or ne<br>Call 240-777-1999 or s    | eed additional support?<br>send email to ABSLicensin       | ig@MontgomeryC                         | ountyMD.gov                                                 |                                                         |                                           |
|                |                                                   |                                                            |                                        |                                                             |                                                         |                                           |
| · · · · · //00 |                                                   |                                                            | Act r<br>2<br>\$2                      | esponsibly when c<br>01 Edison Park Dri<br>40-777-1900 ⊠ AB | onsuming alcohol<br>ve, Gaithersburg,<br>S@montgomeryco | ic beverages !<br>MD 20878<br>puntymd.gov |

To access the Online Licensing System, you'll need to have an online account. If you already have an account click on "Access Online Licensing System".
 If you do not have an account, click on "Create New Account".

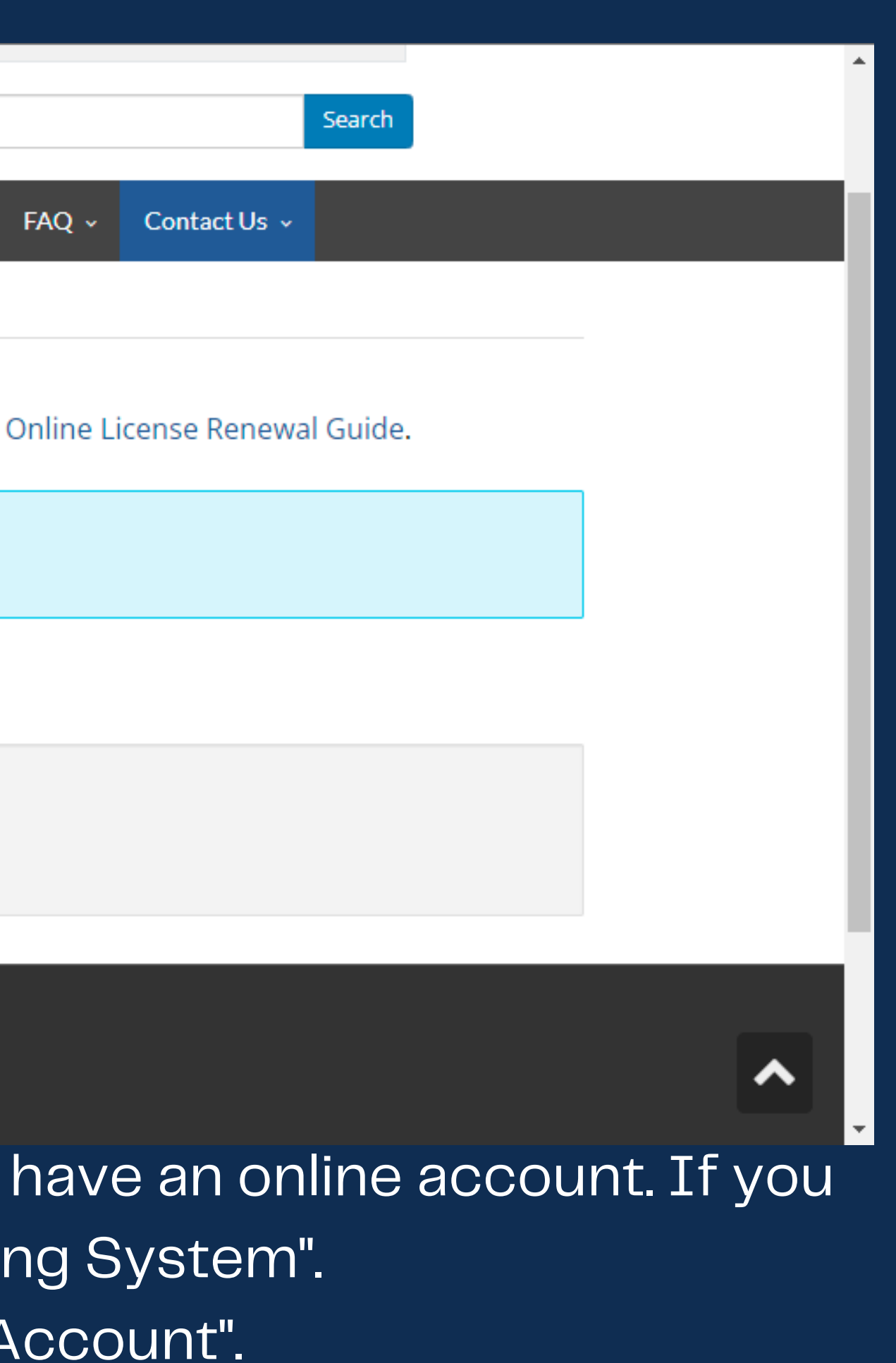

| AFCENICE | Search My Business<br>AccessMCG Extranet Account Self Service                                                                                                    |
|----------|----------------------------------------------------------------------------------------------------|
|          | Read this First: If you received a temporary userId and password from the County (e-g., Ex-Employee, Supplier), please click <u>here</u> .                                             |
|          | If you are registering for personal, individual purpose and not for business purpose:                                                                                                  |
|          | Please select one of the options below that best describes your activities with the County.<br>Your Role                                                                               |
|          | Individual       Individual         Student       Student         Volunteer       Volunteer         Former County Employee       Former County Employee         Select Individual Role |
|          | If you are registering for business purpose, please Search and Select You<br>Business/Company                                                                                          |
|          | Business/Company to search     * Min 3 letters of the business name       Search     Clear                                                                                             |
|          | Let Me Enter Company Details                                                                                                    |

3) Make sure you click on "Individual" as your role. 4) Fill out the information required and create your account. You will login and be able to start the renewal process.

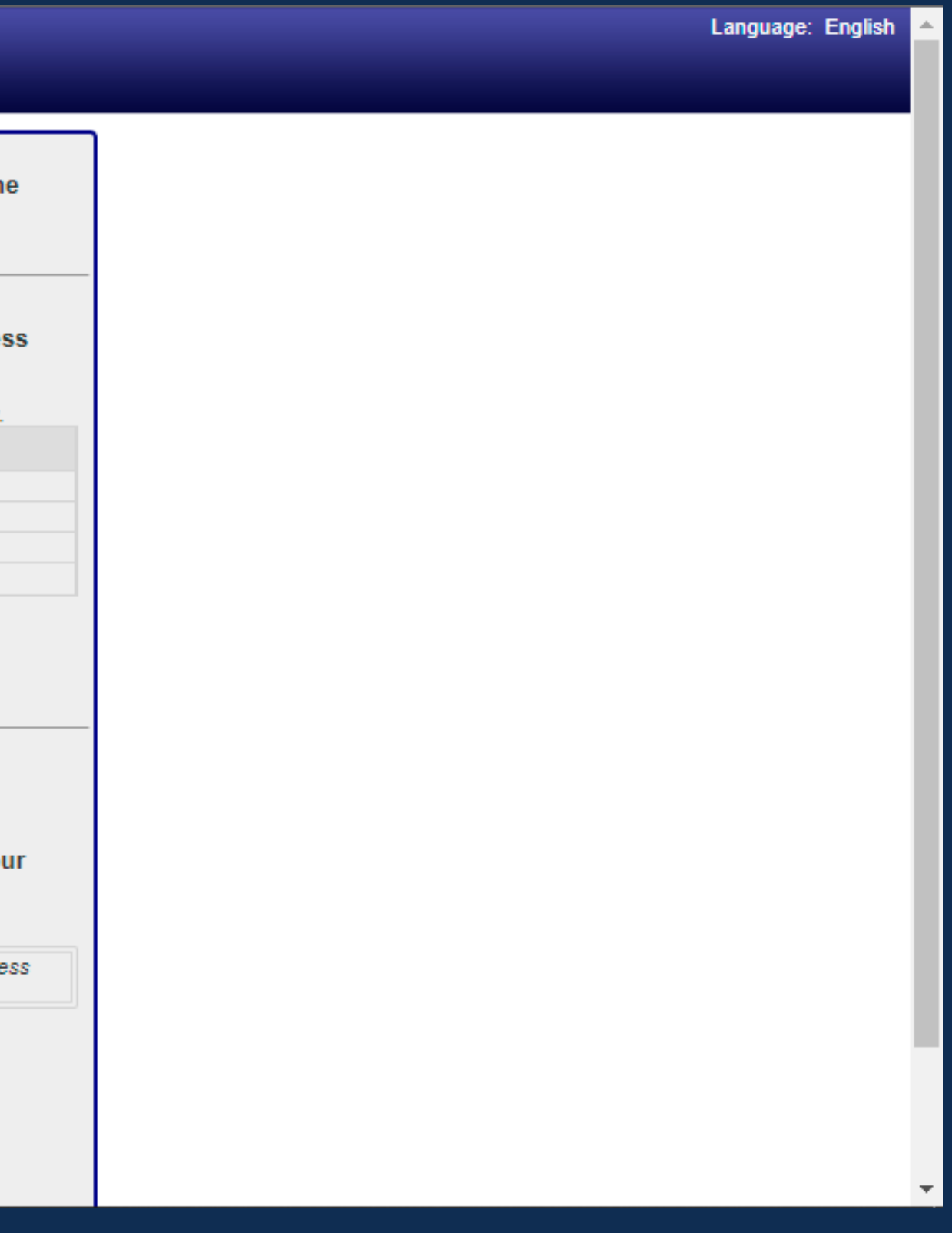

# Starting the Renewal

| icense                        | Locate License             |                                 |
|-------------------------------|----------------------------|---------------------------------|
| ility                         |                            |                                 |
| pplicant                      | Find your license using Ac | count Number and License Number |
| Business Operational<br>Hours | Account Number *           | Account Number                  |
| roperty Owner                 | License Number *           | License Number                  |
| roperty Lease                 | Q                          | Find                            |
| idavits                       |                            |                                 |
| rmits                         |                            |                                 |
| natures                       |                            |                                 |
| view                          |                            |                                 |
| /ment                         |                            |                                 |

5) Insert Account Number and License Number. 6) Click "Find" to proceed. You may save your application and return to it later, but the same user must return to complete the application.

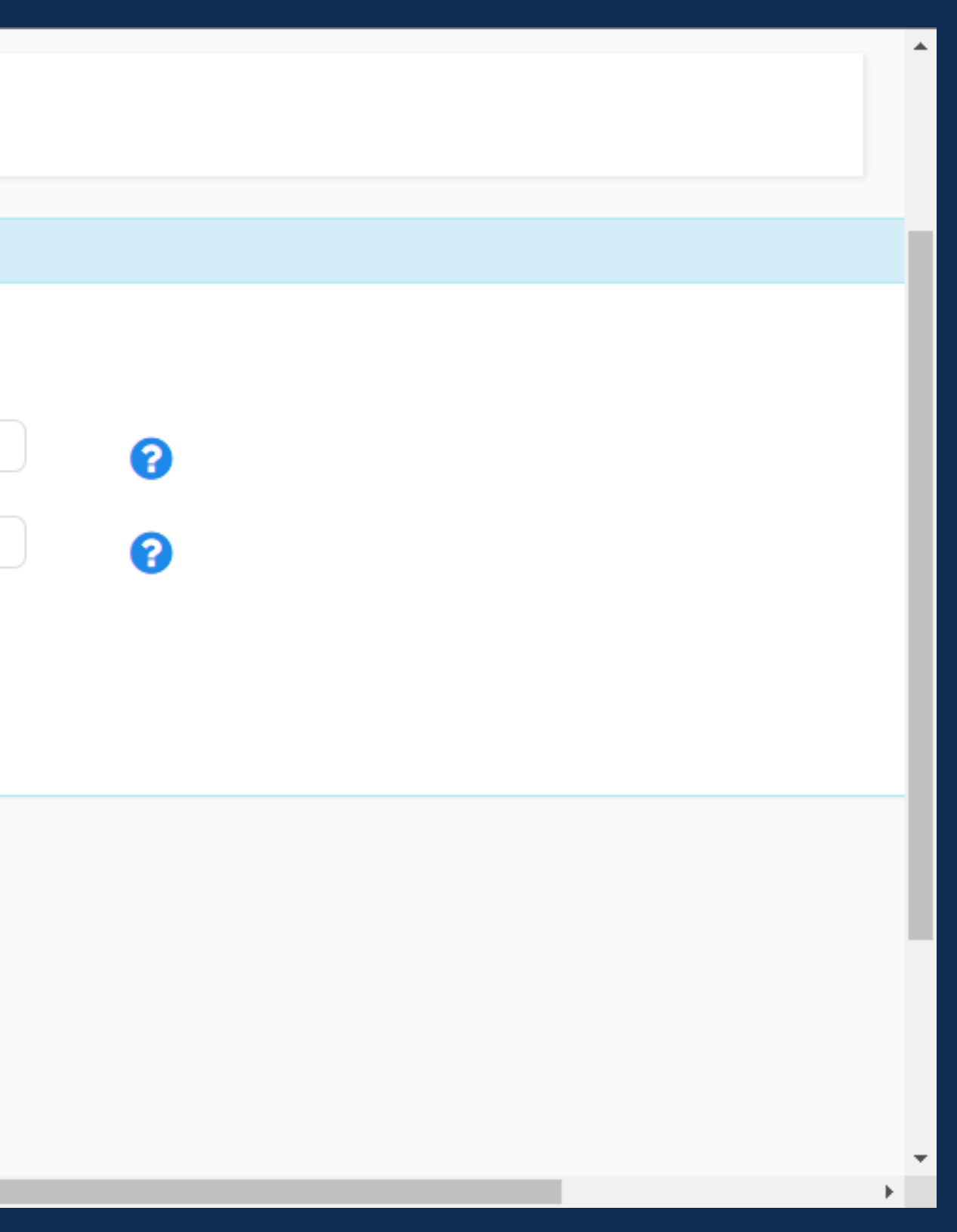

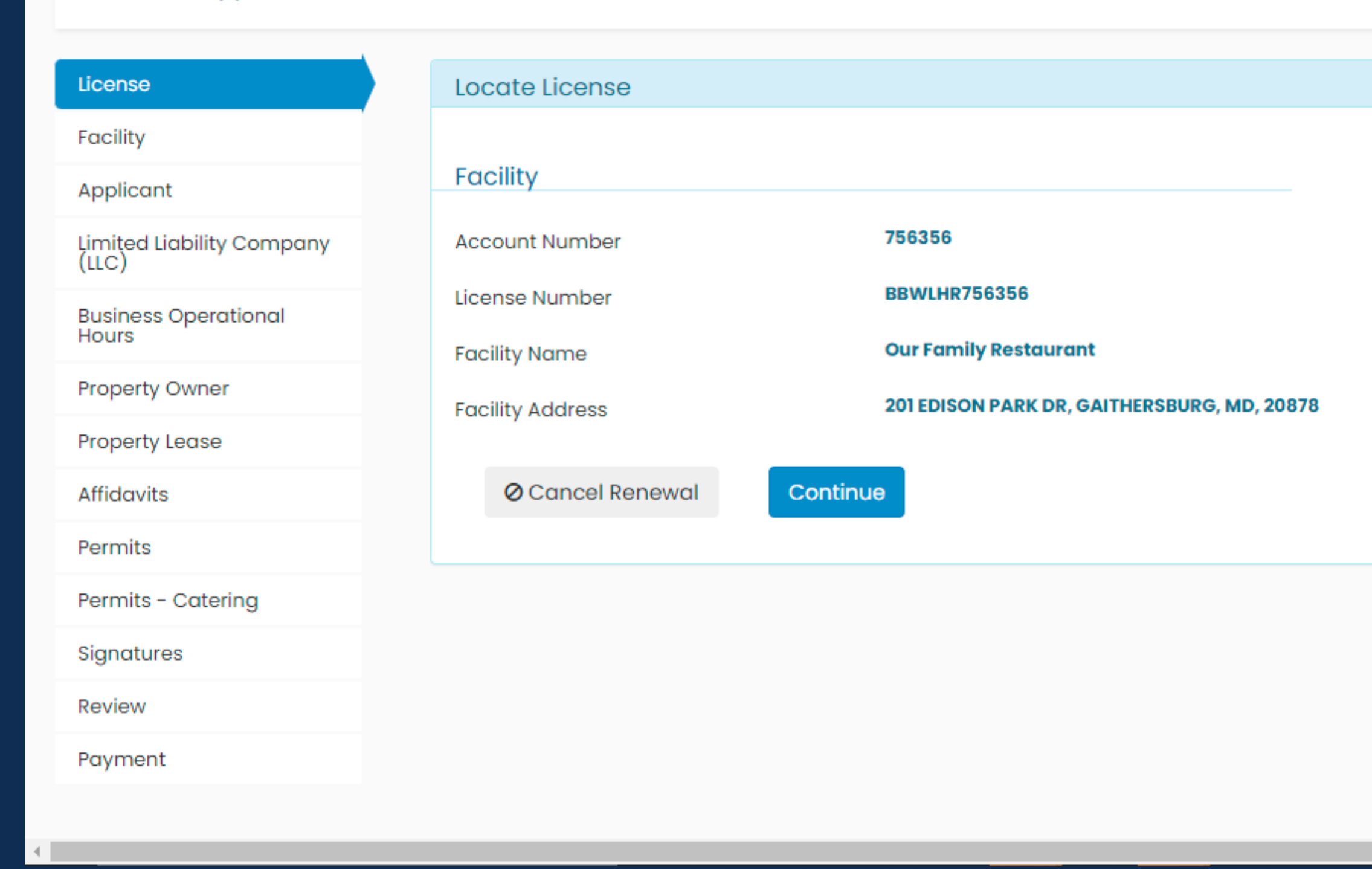

7) Verify information. Each license needs its own renewal application. 8) Click Continue to proceed.

Facility

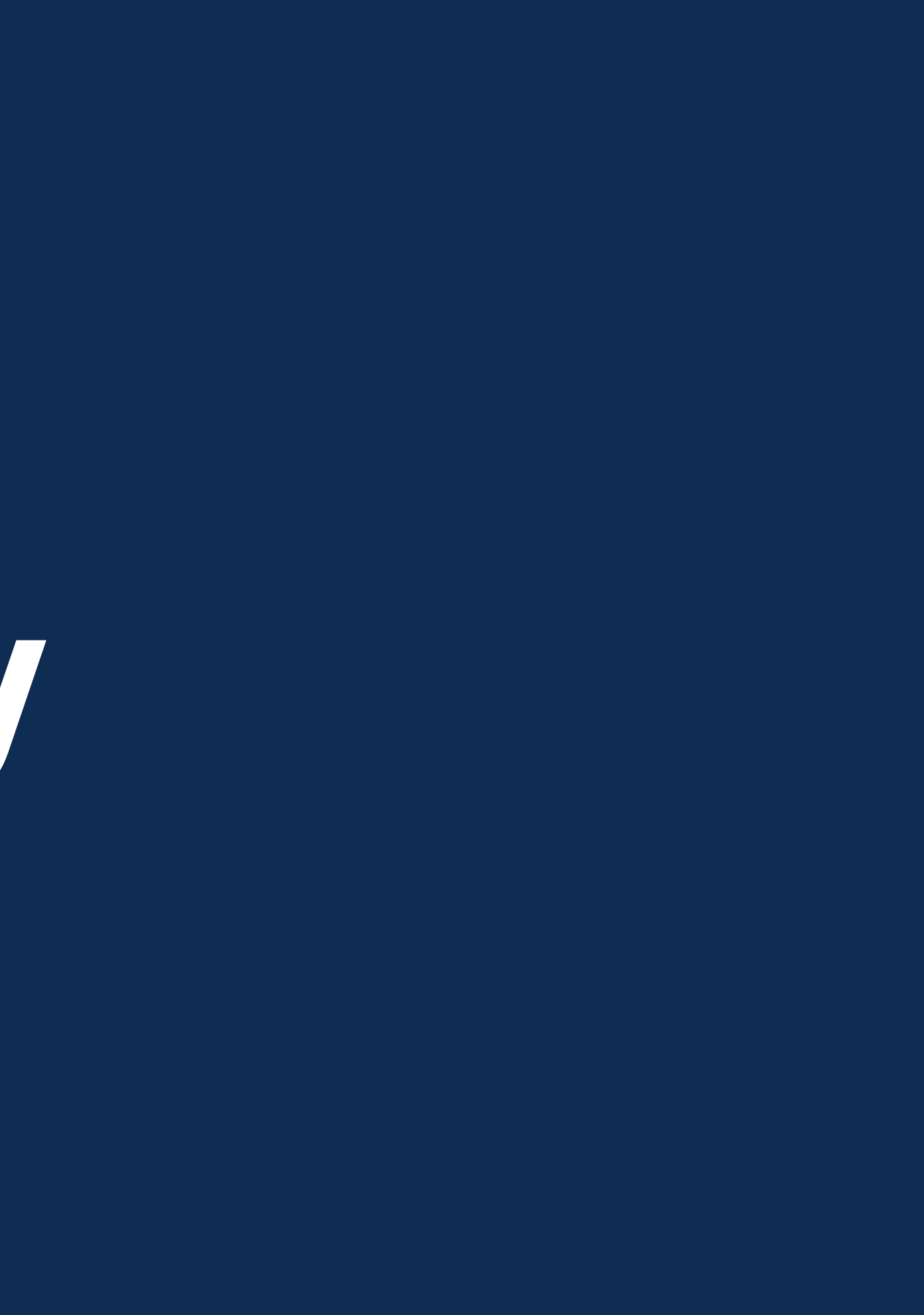

| Renewal Application                |                                                                                                    |                                                          |                    |  |  |
|------------------------------------|----------------------------------------------------------------------------------------------------|----------------------------------------------------------|--------------------|--|--|
| License                            | Facility Details                                                                                                    |                                                          |                    |  |  |
| Facility<br>Applicant              | Facility Trade Name 🔹                                                                                                    | Our Family Restaurant                                    | C Restore Original |  |  |
| Limited Liability Company<br>(LLC) | If the address of your facility has proved                                                                                                    | d or will move you must apply for a trapefor of location |                    |  |  |
| Business Operational<br>Hours      | If the address of your facility has moved or will move, you must apply for a transfer of location.<br>Call 240-777-1999 or visit our Licensing page. |                                                          |                    |  |  |
| Property Owner                     | Street                                                                                                    | 201 EDISON PARK DR                                       |                    |  |  |
| Property Lease                     |                                                                                                    |                                                          |                    |  |  |
| Affidavits                         | City                                                                                                    | GATTHERSBURG                                             |                    |  |  |
| Permits                            | State                                                                                                    | Maryland                                                 |                    |  |  |
| Permits - Catering                 | Zip Code                                                                                                    | 20878                                                    |                    |  |  |
| Signatures                         | Facility Phone Number 🔹                                                                                                    | (240) 777-1999                                           |                    |  |  |
| Review                             | Has your business entity changed from the been issued? *                                                                                             | e date the license has O Yes O N                         | lo ?               |  |  |

9) Verify Facility Information. If a facility has moved, you must apply for a transfer of location by calling 240–777–1999 or visiting our Licensing page.

| Description of the second second seco | Street                                  | 201 EDISON PARK DR                        |
|----------------------------------------------------------------------------------------------------|-----------------------------------------|-------------------------------------------|
| Property Lease                                                                                                    | City                                    | GAITHERSBURG                              |
| Affidavits                                                                                                    | City                                    | O A ITTERS BORO                           |
| Permits                                                                                                    | State                                   | Maryland                                  |
| Permits - Catering                                                                                                    | Zip Code                                | 20878                                     |
| Signatures                                                                                                    | Facility Phone Number 🔹                 | (240) 777-1999                            |
| Review                                                                                                    | Has your business entity changed from t | the date the license has                  |
| Payment                                                                                                    | been issued? *                          | U Yes                                     |
|                                                                                                    | Type of Business Entity *               | Limited Liability Company (LLC)           |
|                                                                                                    |                                         | Select One                                |
|                                                                                                    | Save as Draft Save and C                | Con                                       |
|                                                                                                    |                                         | Limited Liability Company (LLC)           |
|                                                                                                    |                                         | Partnership                               |
|                                                                                                    |                                         | Individual                                |
|                                                                                                    |                                         |                                           |
|                                                                                                    | Montgome                                | ary County Government All Pights Reserved |
|                                                                                                    | Montgome                                | Ty County Government All Rights Reserved  |

10) Select your facility's entity. If you have changed entities, you must apply for a transfer of ownership by calling 240–777–1999 or visiting our Licensing page.

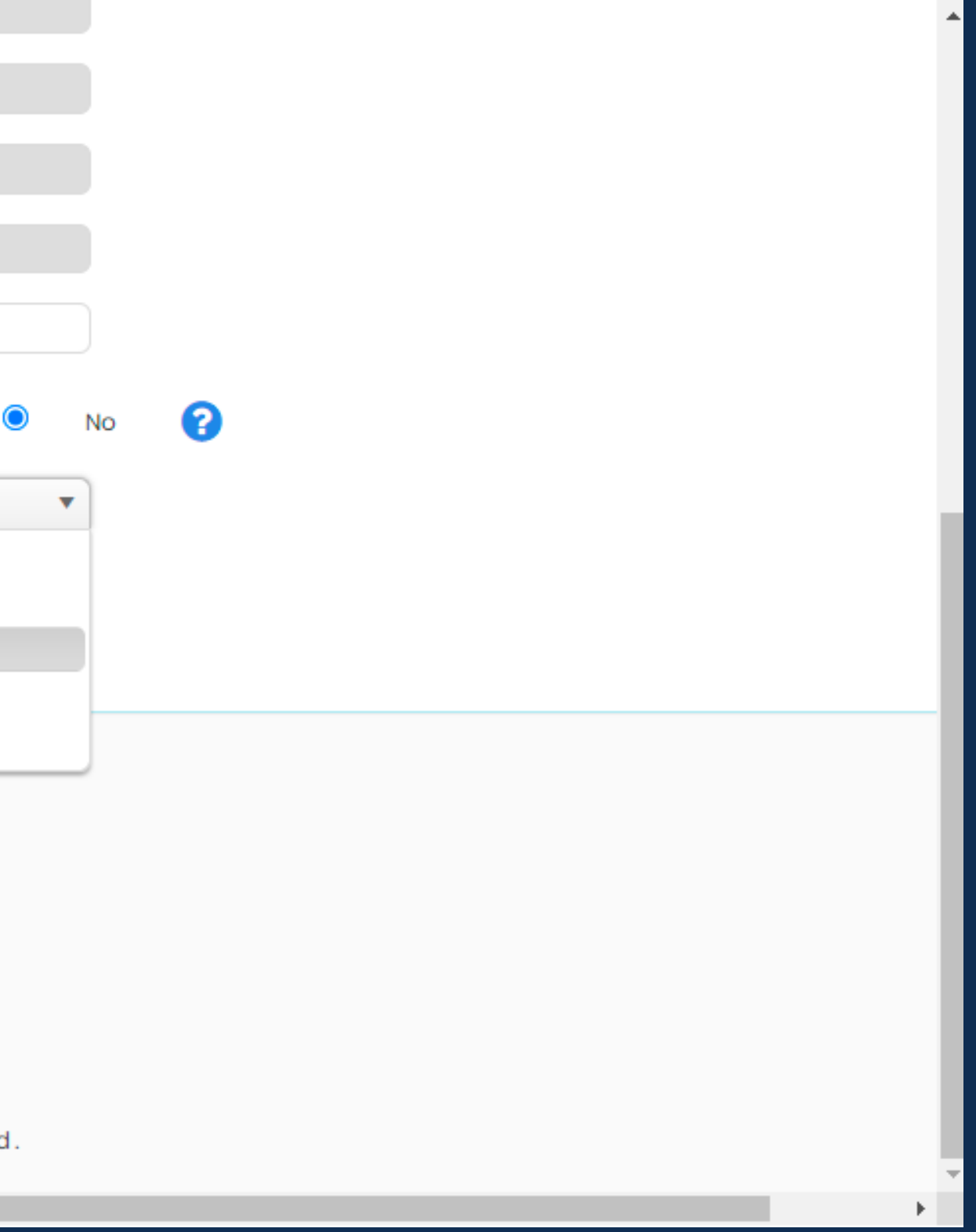

Applicant

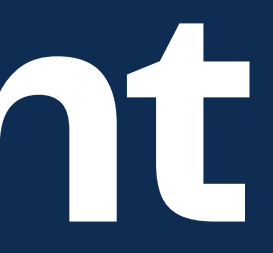

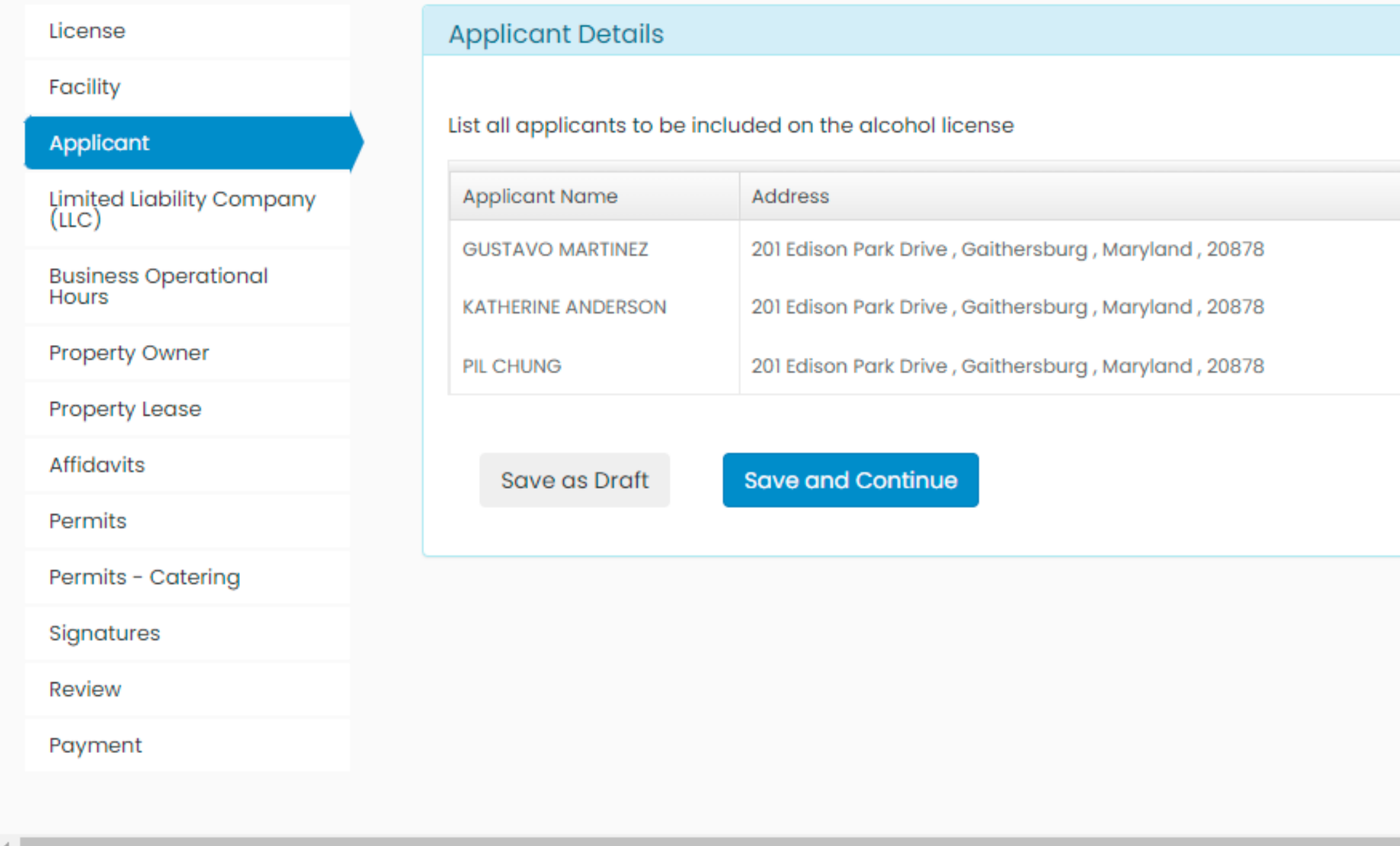

11) Verify information for current license holders by clicking Edit. You must click Edit for each applicant even if the information has not changed.

| Status                                                         | Actions                                                                         |
|----------------------------------------------------------------|---------------------------------------------------------------------------------|
| Existing Applicant<br>Existing Applicant<br>Existing Applicant | <ul> <li>Edit × Delete</li> <li>Edit × Delete</li> <li>Edit × Delete</li> </ul> |
|                                                                |                                                                                 |
|                                                                |                                                                                 |
|                                                                |                                                                                 |
|                                                                |                                                                                 |

|   | Renewal Application                |  |                                           |                                    |        |   |  |
|---|------------------------------------|--|-------------------------------------------|------------------------------------|--------|---|--|
|   |                                    |  | Applicant's First Name                    | GUSTAVO                            |        |   |  |
|   | License                            |  | Applicant's Last Name                     | MARTINEZ                           |        |   |  |
|   | Facility                           |  | Applicanto East Namo                      |                                    |        | , |  |
|   | Applicant                          |  | Is the applicant an Authorized<br>Person? | NO                                 | •      | 0 |  |
|   | Limited Liability Company<br>(LLC) |  |                                           |                                    |        |   |  |
|   | Business Operational<br>Hours      |  | Applicant's Contact Information           |                                    |        |   |  |
|   | Property Owner                     |  | Email Address/Phone Number is             | correct O Yes                      | s O No |   |  |
|   | Property Lease                     |  | Email Address                             | abslicensing@montgomerycountymd.go |        | , |  |
|   | Affidavits                         |  | Home Phone                                | (240) 777-1999                     |        |   |  |
|   | Permits                            |  | Mabila Phone                              | Mobile Phone Number                |        |   |  |
|   | Permits - Caterina                 |  |                                           |                                    |        |   |  |
|   | Signaturos                         |  |                                           |                                    |        |   |  |
|   | signatures                         |  | Applicant's Primary Residence             | ce Address                         |        |   |  |
|   | Review                             |  | Home address is correct                   | ⊖ Yes                              | s O No |   |  |
|   | Payment                            |  | Street                                    | 201 Edison Park Drive              |        |   |  |
|   |                                    |  | City                                      | Gaithersburg                       |        |   |  |
|   |                                    |  | 0.07                                      |                                    |        |   |  |
| • |                                    |  | Ctato                                     | Marvland                           | •      |   |  |

12) To confirm information, click Yes on all fields. If edits need to be made, click No and make edits. You may also add new people to the license.

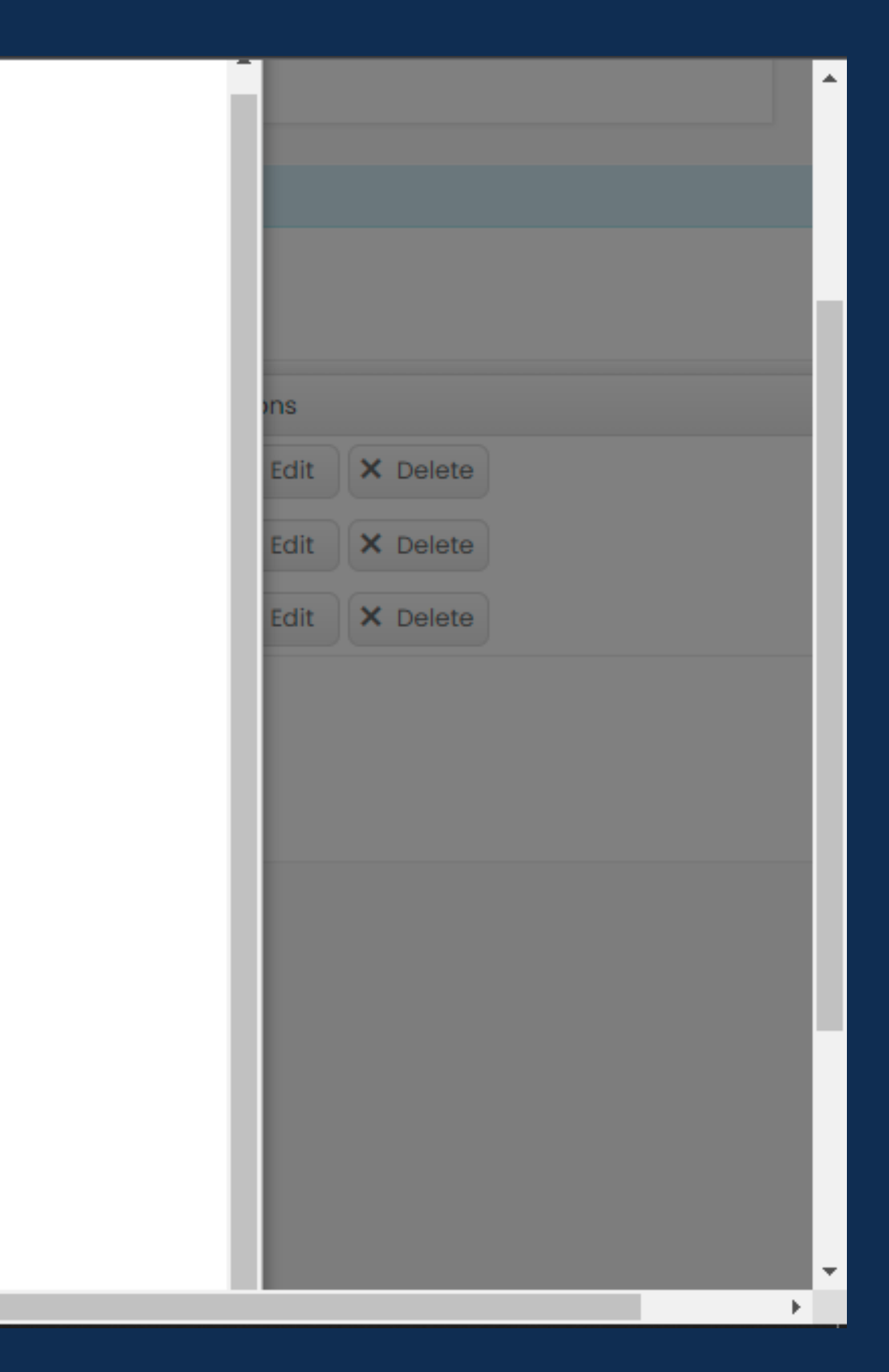

|  | Limited Liability Company<br>(LLC) | + Add New Applicant Applicant Name Address Resignation Letter |                            |                           |  |  |  |  |
|--|------------------------------------|---------------------------------------------------------------|----------------------------|---------------------------|--|--|--|--|
|  | Business Operational<br>Hours      |                                                               |                            |                           |  |  |  |  |
|  | Property Owner                     | K<br>Attach a Letter of                                       | Select files               |                           |  |  |  |  |
|  | Property Lease                     | Applicant                                                     |                            |                           |  |  |  |  |
|  | Affidavits                         |                                                               |                            |                           |  |  |  |  |
|  | Permits                            |                                                               |                            |                           |  |  |  |  |
|  | Permits - Catering                 | If you canno<br>before proc                                   | n, call us at 240-777-1999 |                           |  |  |  |  |
|  | Signatures                         |                                                               |                            |                           |  |  |  |  |
|  | Review                             |                                                               |                            |                           |  |  |  |  |
|  | Payment                            | Documents R                                                   | equired                    |                           |  |  |  |  |
|  |                                    | LLC Minutes                                                   | Select files               |                           |  |  |  |  |
|  |                                    | ✓ Update                                                      | <b>O</b> Cancel            |                           |  |  |  |  |
|  |                                    | Mon                                                           | tgomery County Govern      | iment All Rights Reserved |  |  |  |  |
|  |                                    |                                                               |                            |                           |  |  |  |  |

13) You may remove someone from the license by clicking "Delete". You will be required to upload a Letter of Resignation and a copy of the entity's minutes.

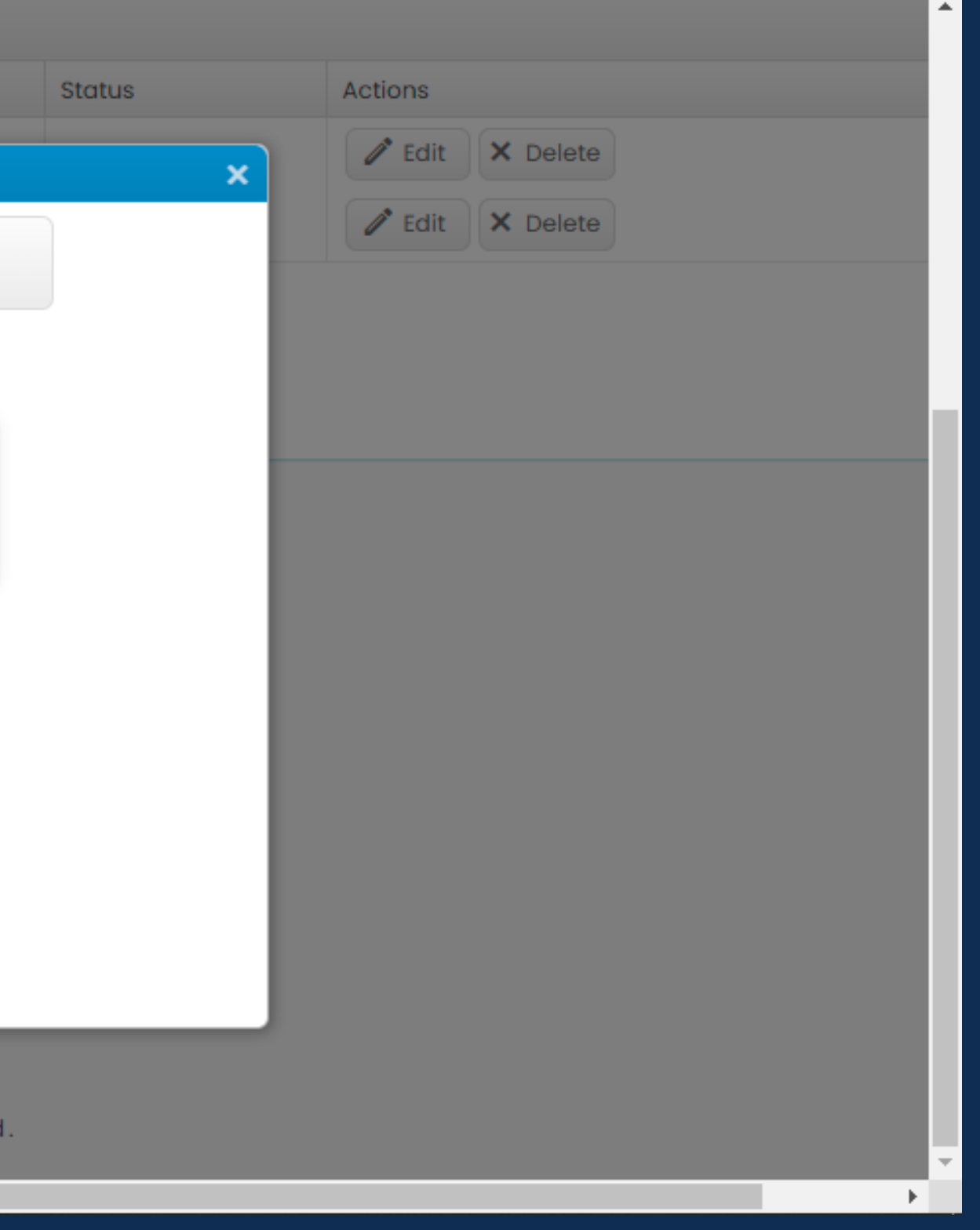

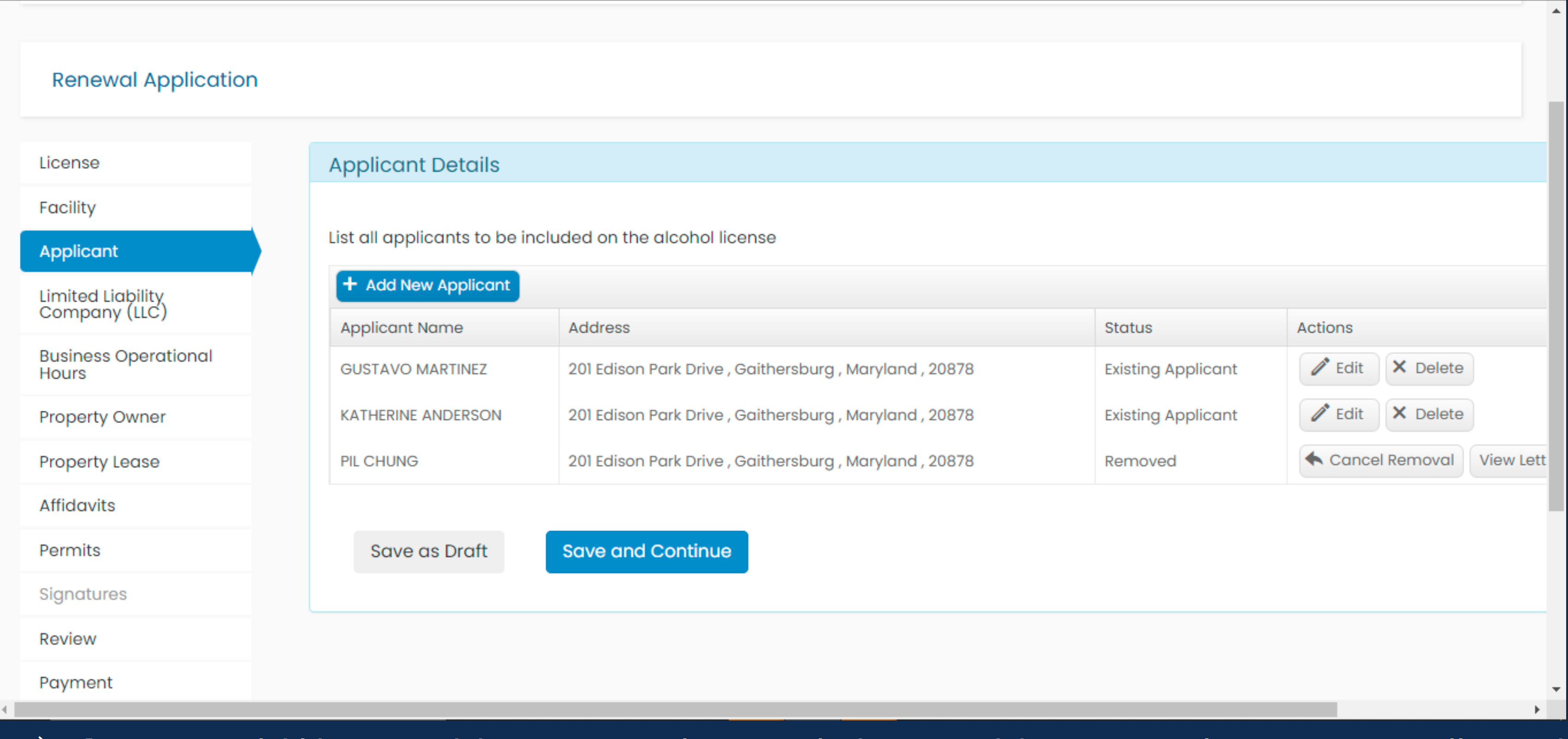

14) If you would like to add a new applicant, click on "Add New Applicant". You will need to upload a copy of a government-issued ID and a copy of the entity's business minutes. New applicants will need to be fingerprinted. More information <u>here</u>.

# **Business Entity**

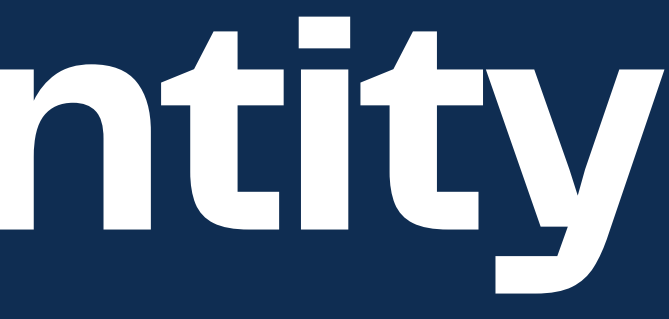

| License                    | Corporation Details             |                              |
|----------------------------|---------------------------------|------------------------------|
| Facility                   |                                 |                              |
| Applicant                  | Corporation Name                | Our Family Restaurant, LLC   |
| Corporation                | Address                         | Street Name                  |
| Business Operational Hours | City                            | City Name                    |
| Property Owner             | State                           | Select 👻                     |
| Property Lease             | Zip Code                        | Zip Code                     |
| Affidavits                 |                                 |                              |
| Permits                    | Corporation President Info      |                              |
| Permits - Catering         | Corporation President Name      | Corporation President Name   |
| Signatures                 | Corporation resident Name       |                              |
| Review                     | Corporation President Email     | Corporation President Email  |
| Payment                    | Corporation Structure           |                              |
|                            | Incorporated under law of       | Select                       |
|                            | Month and year of incorporation | Month Select ¥ Year Select ¥ |
|                            | Authorized Capital              | Authorized Capital           |
|                            | Number of shares authorized     | Shares Authorized            |
|                            | Number of shares issued         | Shares Issued                |
|                            | Operation Operation             |                              |
|                            | Corporation Ownership           |                              |
|                            | Is Publicly Traded?             | O Yes 🖲 No                   |

15) Enter the business entity's information. Each entity has its own required information. This is for a Corporation. Ownership must equal 100%.

| License                   | Limited Liability Company (LLC) Details |                            |  |  |  |
|---------------------------|-----------------------------------------|----------------------------|--|--|--|
| Facility                  |                                         |                            |  |  |  |
| Applicant                 | LLC Name                                | Our Family Restaurant, LLC |  |  |  |
| Limited Liability Company | Address                                 | 201 Edison Park Drive      |  |  |  |
| Business Operational      | City                                    | Gaithersburg               |  |  |  |
| Dramastu Oruman           | State                                   | Maryland                   |  |  |  |
| Property Owner            | Zip Code                                | 20878                      |  |  |  |
| Property Lease            |                                         |                            |  |  |  |
| Affidavits                |                                         |                            |  |  |  |
| Permits                   | LLC Structure                           |                            |  |  |  |
|                           | Incorporated under law of               | Maryland                   |  |  |  |
| Permits - Catering        | incorporated ander idw or               | Maryland                   |  |  |  |
| Signatures                | Month and year of incorporation         | Month July <b>v</b> Year   |  |  |  |
| Review                    |                                         |                            |  |  |  |

15a) This is the information required for a Limited Liability Company (LLC). Ownership must equal 100%.

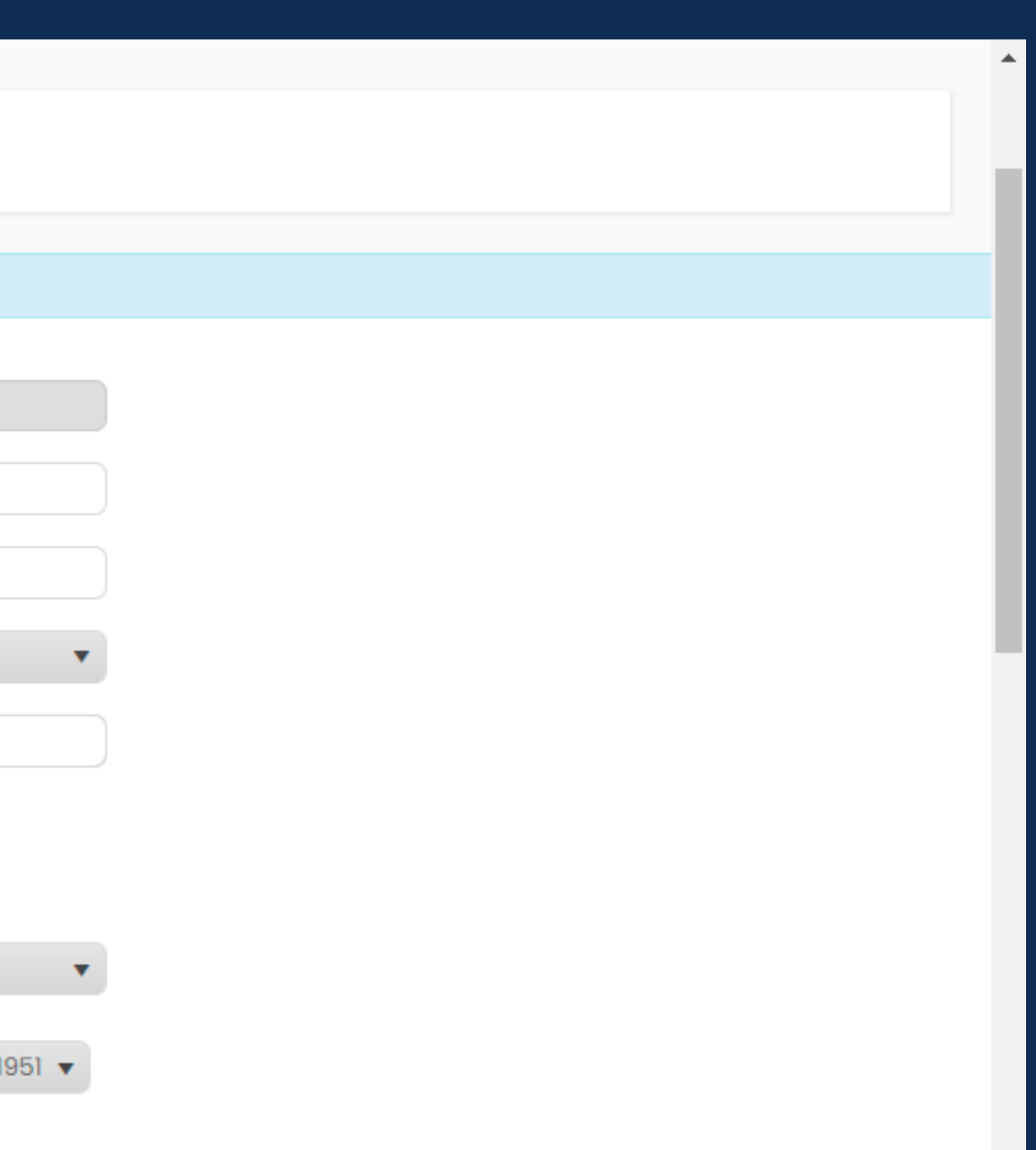

| License                       | Partnership Details             |                            |
|-------------------------------|---------------------------------|----------------------------|
| Facility                      |                                 |                            |
| Applicant                     | Partnership Name                | Our Family Restaurant, LLC |
| Partnership                   | Address                         | Street Name                |
| Business Operational<br>Hours | City                            | City Name                  |
| Property Owner                | State                           | Select                     |
| Property Lease                | Zip Code                        | Zip Code                   |
| Affidavits                    |                                 |                            |
| Permits                       | Partnership Structure           |                            |
| Permits - Catering            | Incorporated under law of       | Select                     |
| Signatures                    | Month and year of incorporation |                            |
| Review                        |                                 | Month Select Year Se       |
|                               |                                 |                            |

# 15b) This is the information needed for a Partnership. Ownership must equal to 100%.

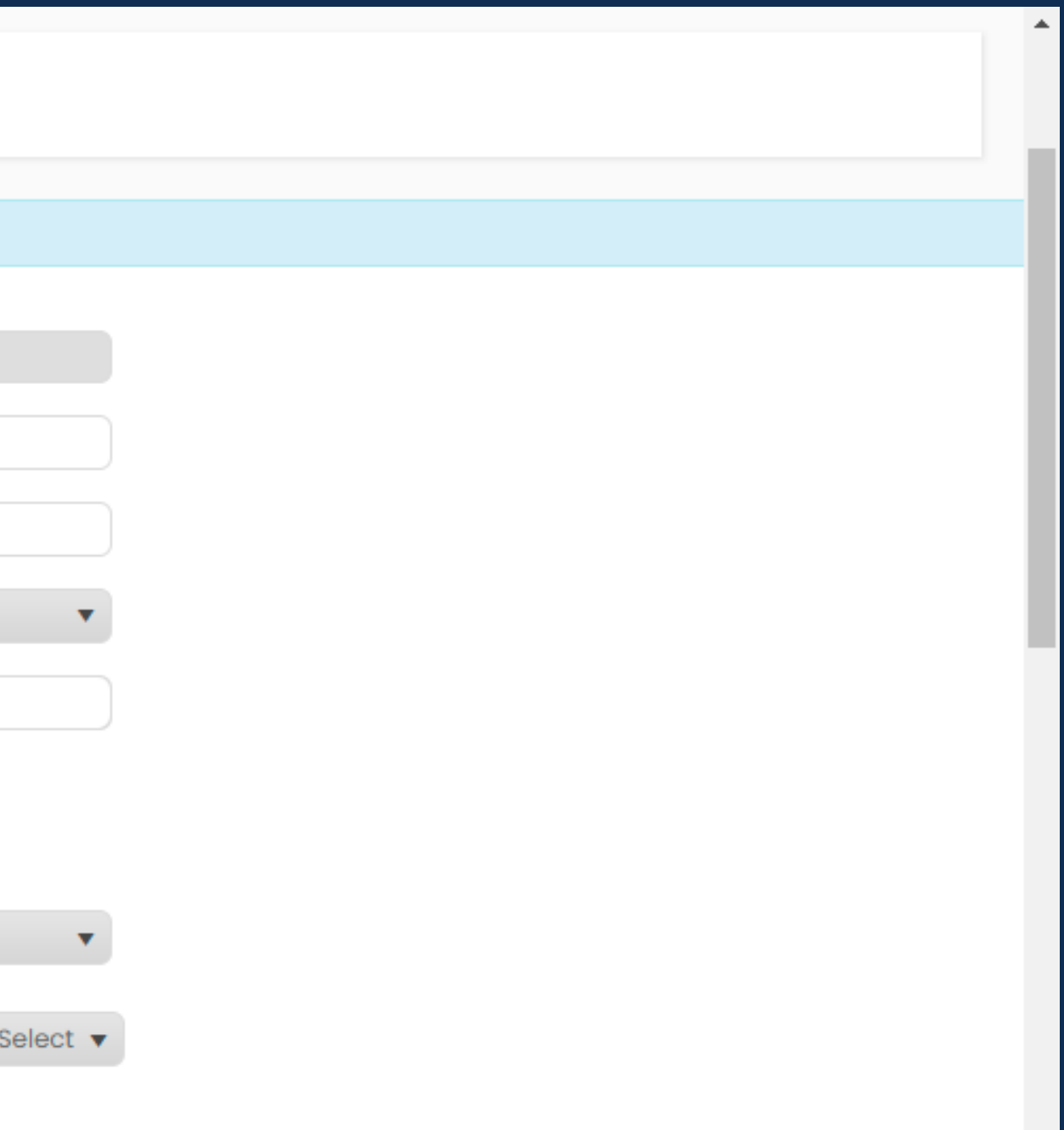

| Payment | LLC Ownership                                             |                                |                         |               |
|---------|-----------------------------------------------------------|--------------------------------|-------------------------|---------------|
|         | Has there been any change organization?                   | e in the ownership structure o | of your 💿               | Yes           |
|         | Is the change in the owners<br>your original application? | hip structure 51 percent or m  | nore since              | Yes           |
|         | I attest that no more that                                | n 50 percent of the organizat  | ion's ownership has cha | nged since    |
|         | List all owners for the LLC                               |                                |                         |               |
|         | Add Owner                                                 |                                |                         |               |
|         | Name                                                      | Shares Owned (%)               | Action                  |               |
|         | Our Fam Res LLC                                           | 100                            | Calit X Delete          |               |
|         |                                                           |                                |                         |               |
|         |                                                           |                                |                         |               |
|         |                                                           |                                |                         |               |
|         |                                                           |                                |                         |               |
|         |                                                           |                                |                         |               |
|         |                                                           |                                |                         | 1 - 1 of 1 it |
|         | Save as Draft                                             | Save and Continue              |                         |               |
|         |                                                           |                                |                         |               |

16) Regardless of the entity you will need to Add Owner by clicking Add New. Multiple owners can be added.

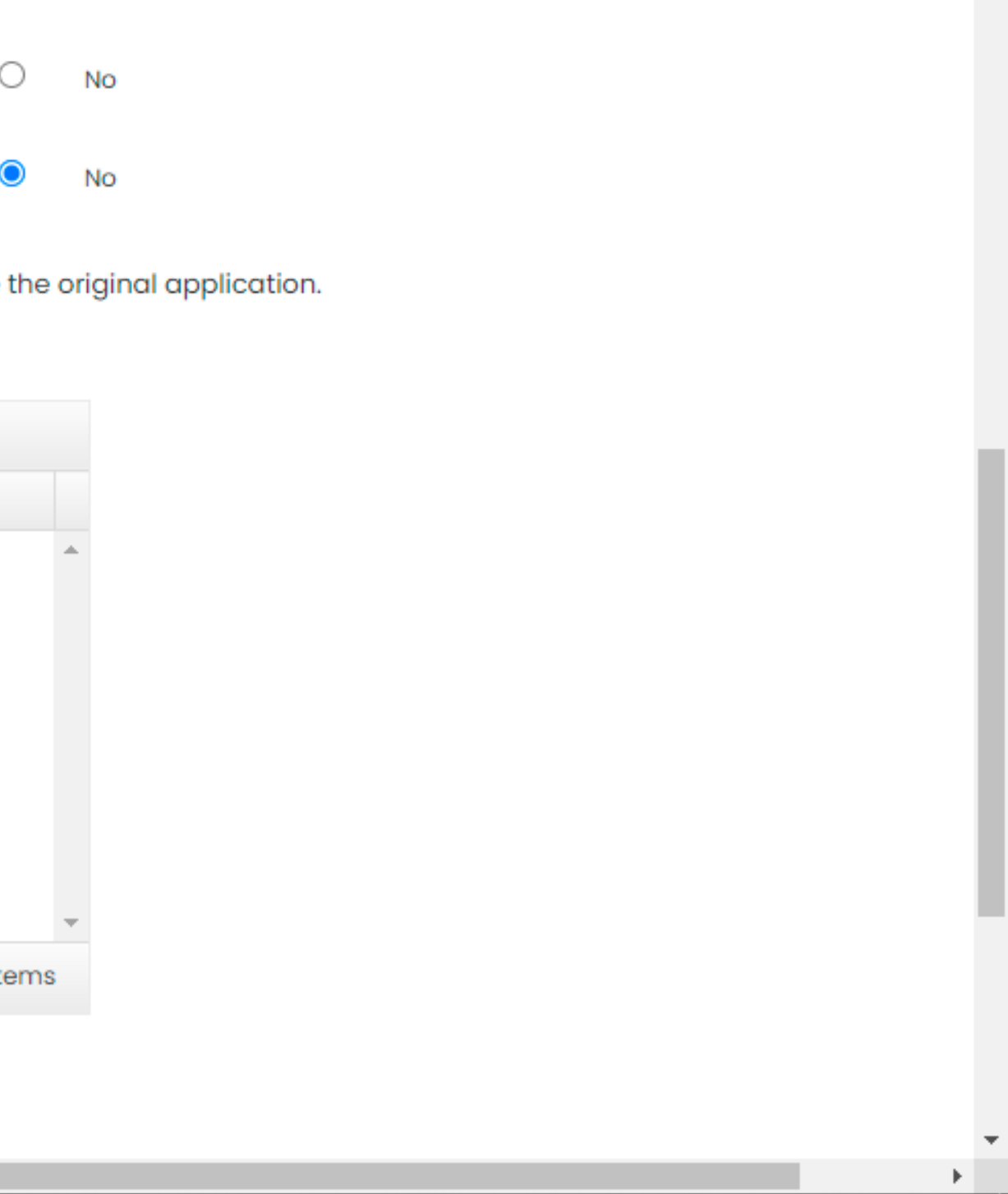

| Entity       | V                                                                    |
|--------------|----------------------------------------------------------------------|
| Owner Name   |                                                                      |
| Street Name  |                                                                      |
| City Name    |                                                                      |
| Select       | •                                                                    |
| Zip Code     |                                                                      |
| Shares Owned |                                                                      |
|              |                                                                      |
|              | Entity Owner Name Street Name City Name Select Zip Code Shares Owned |

17) Add Owner Infomation. If ownership is through an Entity, an Ownership Chart must be uploaded.

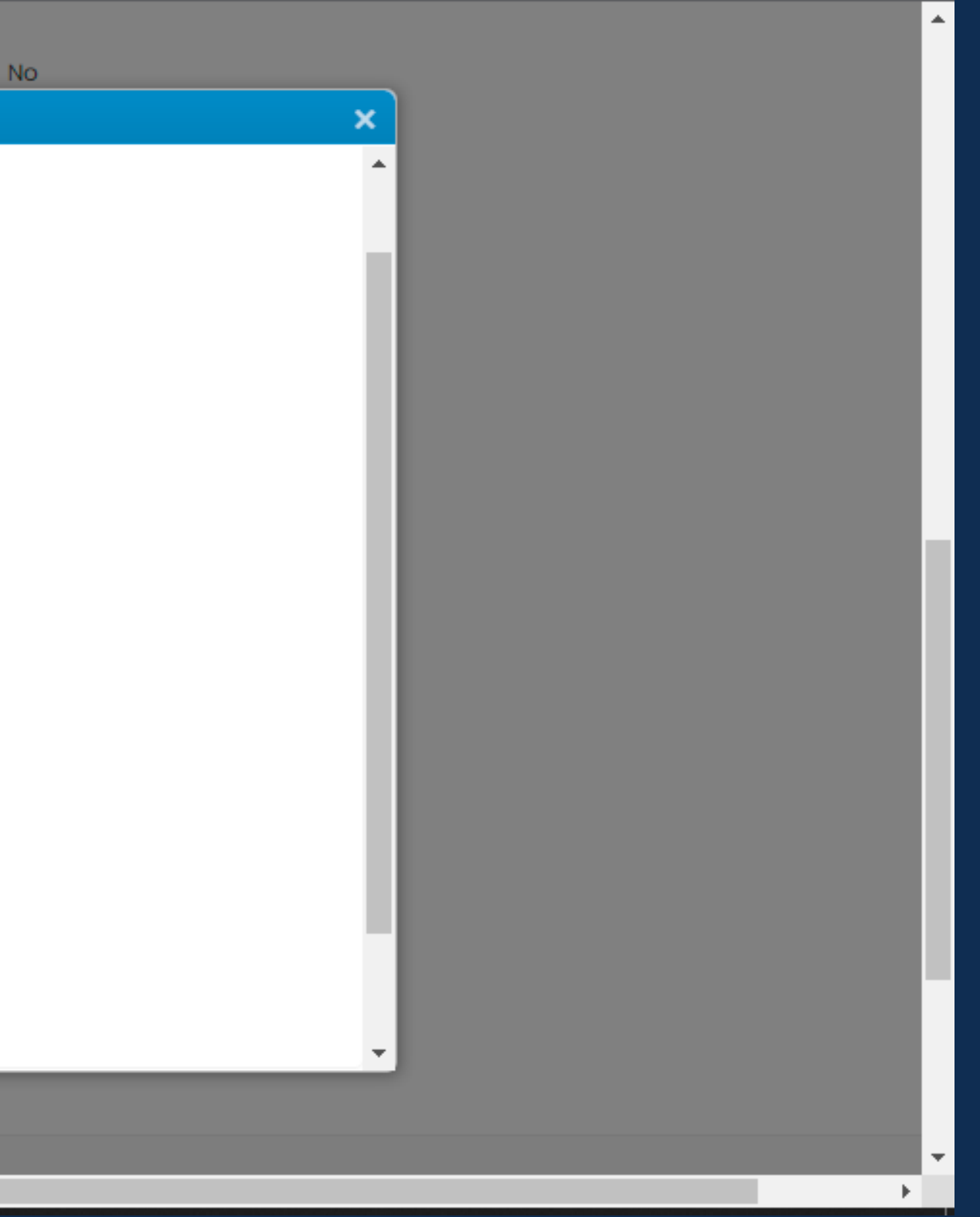

# Business Operations

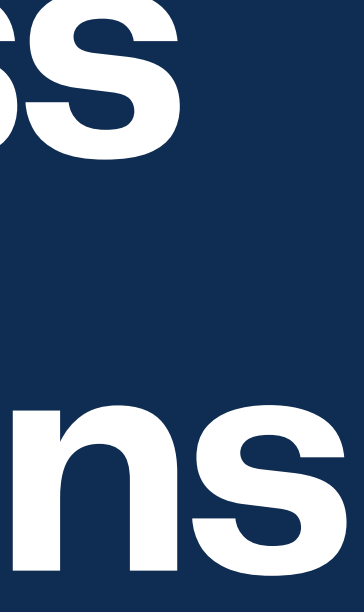

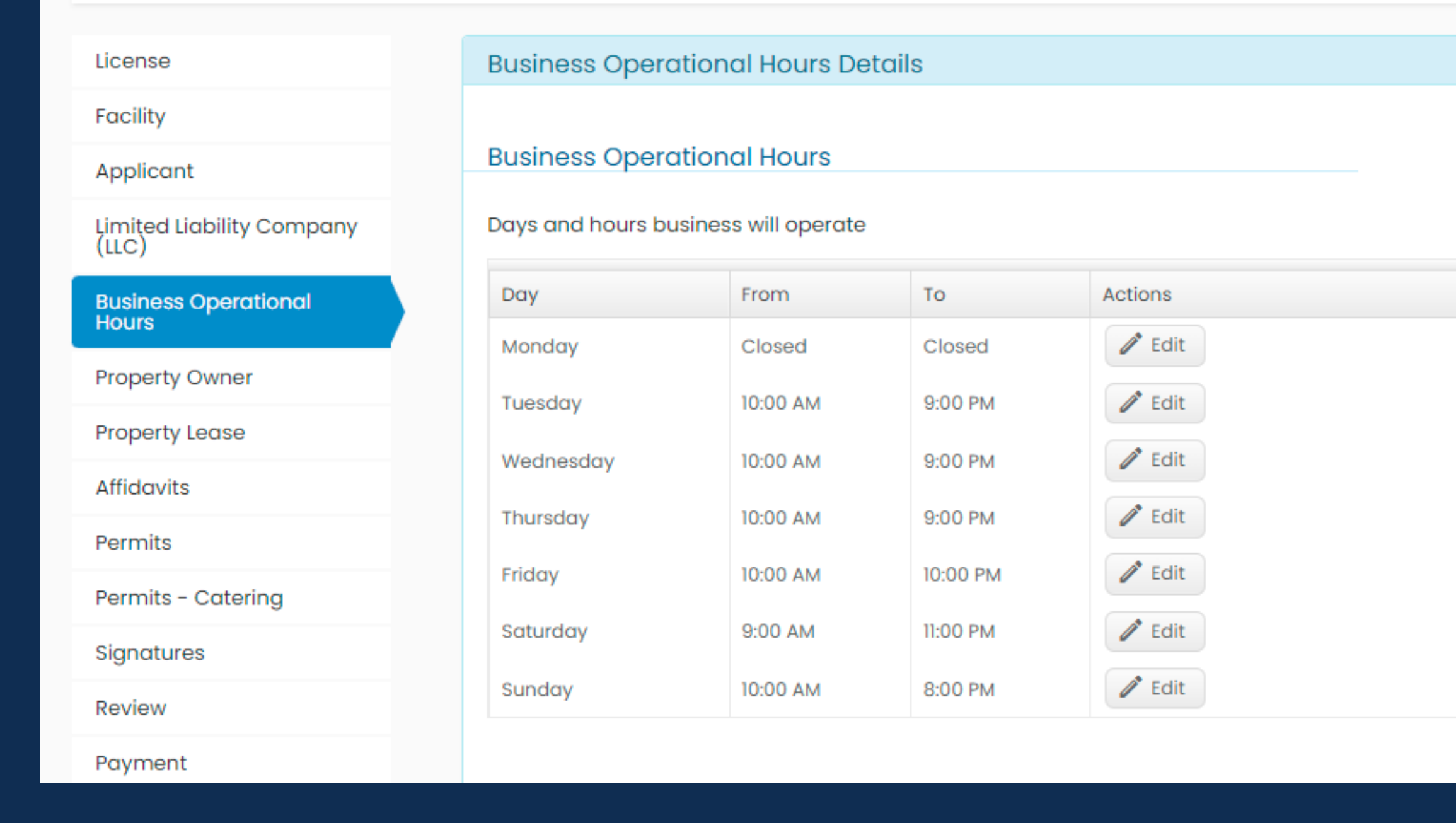

18) Add business hours by clicking Edit. If business is closed, choose the closed option. If your business closes after lunch and opens for dinner, indicate when the business opens first and when it closes last. All hours for all days must be submitted.

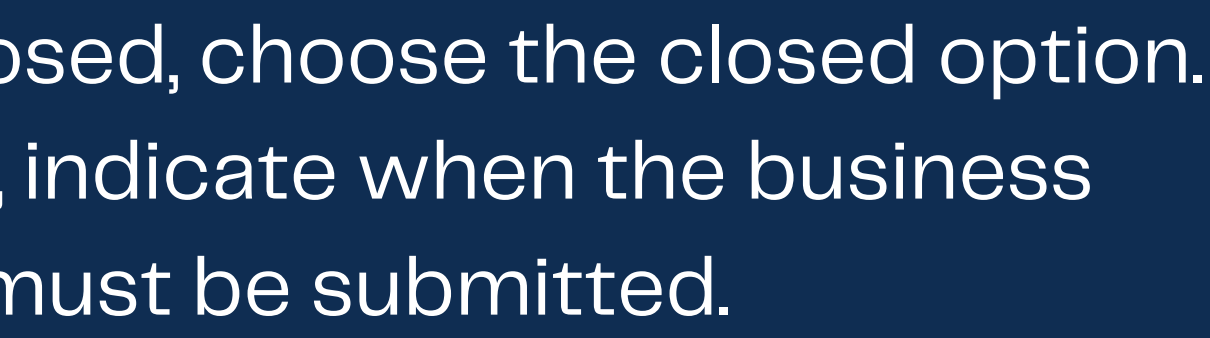

| Signatures | Saturday           | 9:00 AM     | 11:00 PM | C Edit  |                   |
|------------|--------------------|-------------|----------|---------|-------------------|
| Review     | Sunday             | 10:00 AM    | 8:00 PM  | 🥒 Edit  |                   |
| Payment    |                    |             |          |         |                   |
|            | Manager Informa    | tion        |          |         |                   |
|            | Add General Manage | rs          |          |         |                   |
|            | Name               | Is New Mana | ager     | Actions |                   |
|            |                    |             |          |         |                   |
|            |                    |             |          |         | No itomo to diant |
|            |                    |             |          |         | No items to displ |
|            | Save as Draft      | Save and C  | Continue |         |                   |
|            |                    |             |          |         |                   |
|            |                    |             |          |         |                   |
|            |                    |             |          |         |                   |

# 19) Scroll down to Add General Manager.

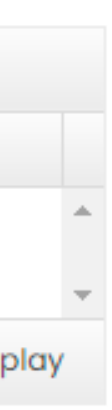

| Review  | Sunday 10:00                  | AM         | 8:00 PM           | C Edit              |        |
|---------|-------------------------------|------------|-------------------|---------------------|--------|
| Payment | Add General Manager           |            |                   |                     |        |
|         | General Manager               |            |                   |                     |        |
|         | General Manager Name          | N          | langer One        |                     |        |
|         | Email Address                 | a          | ubslicensing@mont | gomerycountymd.gov  |        |
|         | Mobile Number                 | (:         | 240) 777-1999     |                     |        |
|         | Is this a new manager?        |            |                   | Yes O No            |        |
|         | New Manager needs to be finge | erprinted. |                   |                     |        |
|         | Attach a government-issued    |            | Select files      |                     | 0      |
|         |                               |            | View Do           | cument              |        |
|         |                               |            |                   |                     |        |
|         |                               |            |                   |                     |        |
|         |                               |            |                   |                     |        |
|         | M                             | ontgom     | ery County Go     | vernment All Rights | Reserv |

20) Fill out the information for the General Manager. If the general manager is new, a government-issued ID must be uploaded and the manager must be fingerprinted.

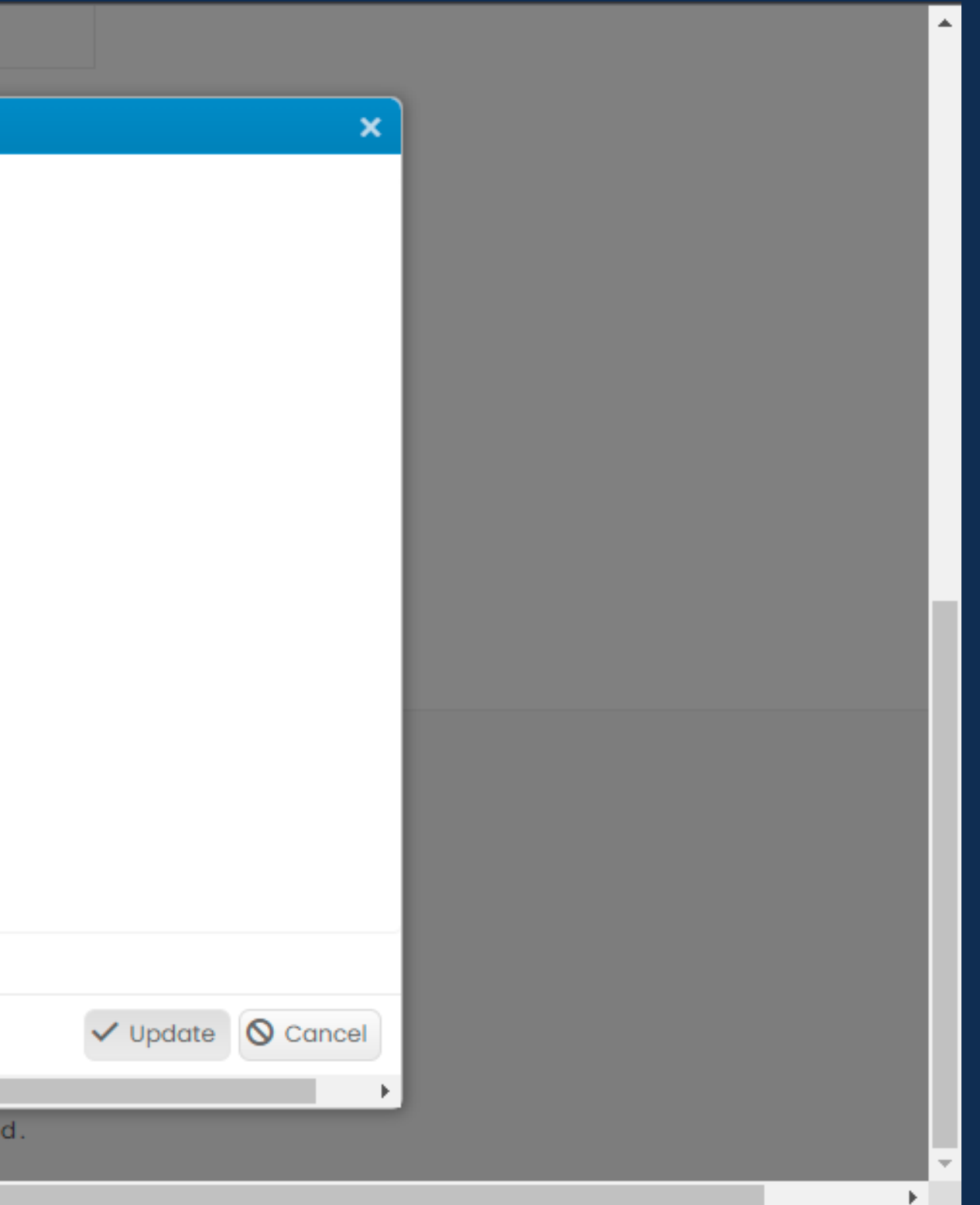

# Property Owner/Lease Information

| License                   | Property Owner Details          |                                     |
|---------------------------|---------------------------------|-------------------------------------|
| Facility                  |                                 |                                     |
| Applicant                 | Property Owner's Name           | Montgomery County Government        |
| Limited Liability Company | Address                         | 201 Edison Park Drive               |
| Business Operational      | City                            | Gaithersburg                        |
| Property Owner            | State                           | Maryland                            |
| Property Lease            | Zip Code                        | 20878                               |
| Affidavits                | Phone Number                    | (240) 777-1999                      |
| Permits                   | Email Address                   | abslicensing@montgomerycountymd.gov |
| Permits - Catering        |                                 |                                     |
| Signatures                | Save as Draft Save and Continue |                                     |
| Review                    |                                 |                                     |
| Payment                   |                                 |                                     |
|                           |                                 |                                     |

21) Add the Property Owner information and click save and continue.

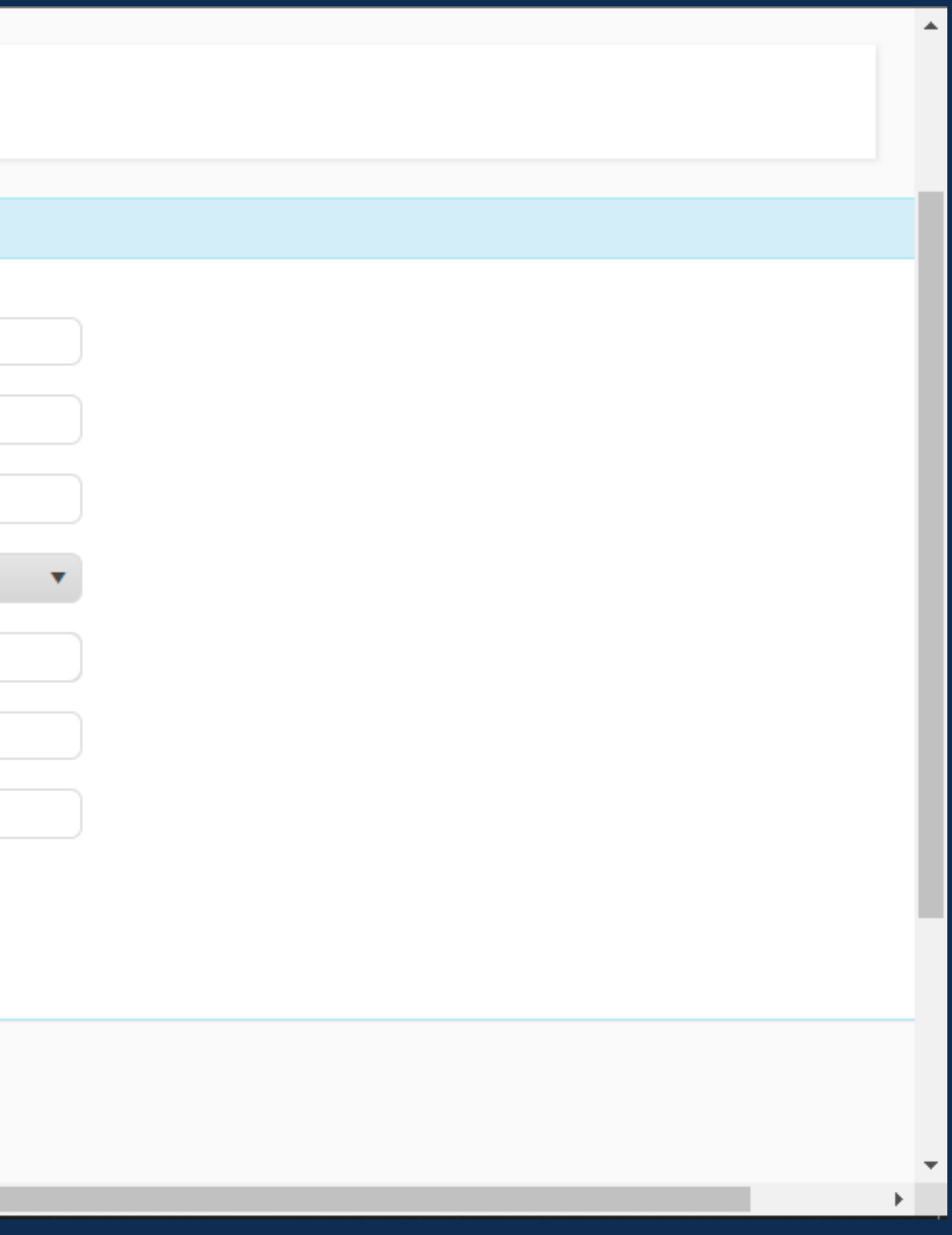

| License                            | Property Lease Details      |                               |            |     |     |
|------------------------------------|-----------------------------|-------------------------------|------------|-----|-----|
| Facility                           |                             |                               |            |     |     |
| Applicant                          | Does your current lease run | through or beyond April 30, : | 2023?      |     | ۲   |
| Limited Liability Company<br>(LLC) | Date lease expires          | Month                         | February 🔹 | Day | 2 . |
| Business Operational<br>Hours      | View Statement of Licensee  |                               |            |     |     |
| Property Owner                     | Save as Draft               | Save and Continue             |            |     |     |
| Property Lease                     |                             |                               |            |     |     |
| Affidavits                         |                             |                               |            |     |     |
| Permits                            |                             |                               |            |     |     |
| Permits - Outdoor Cafe             |                             |                               |            |     |     |
| Signatures                         |                             |                               |            |     |     |
| Review                             |                             |                               |            |     |     |
| Payment                            |                             |                               |            |     |     |
|                                    |                             |                               |            |     |     |

22) Fill out the property lease information. Click on Statement of Licensee to confirm all the information. If you are the property owner, click "no". You'll be required to provide a signature.

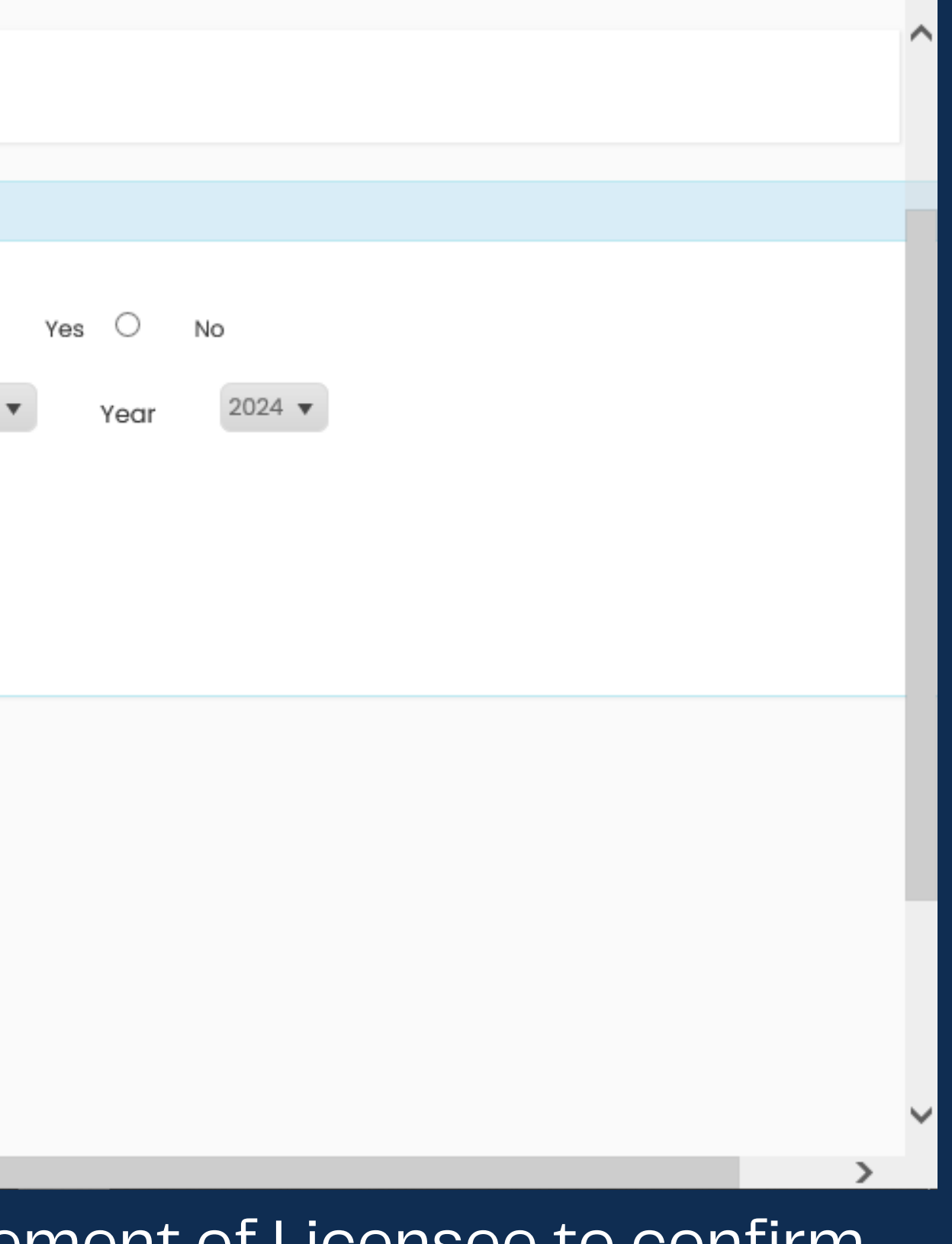

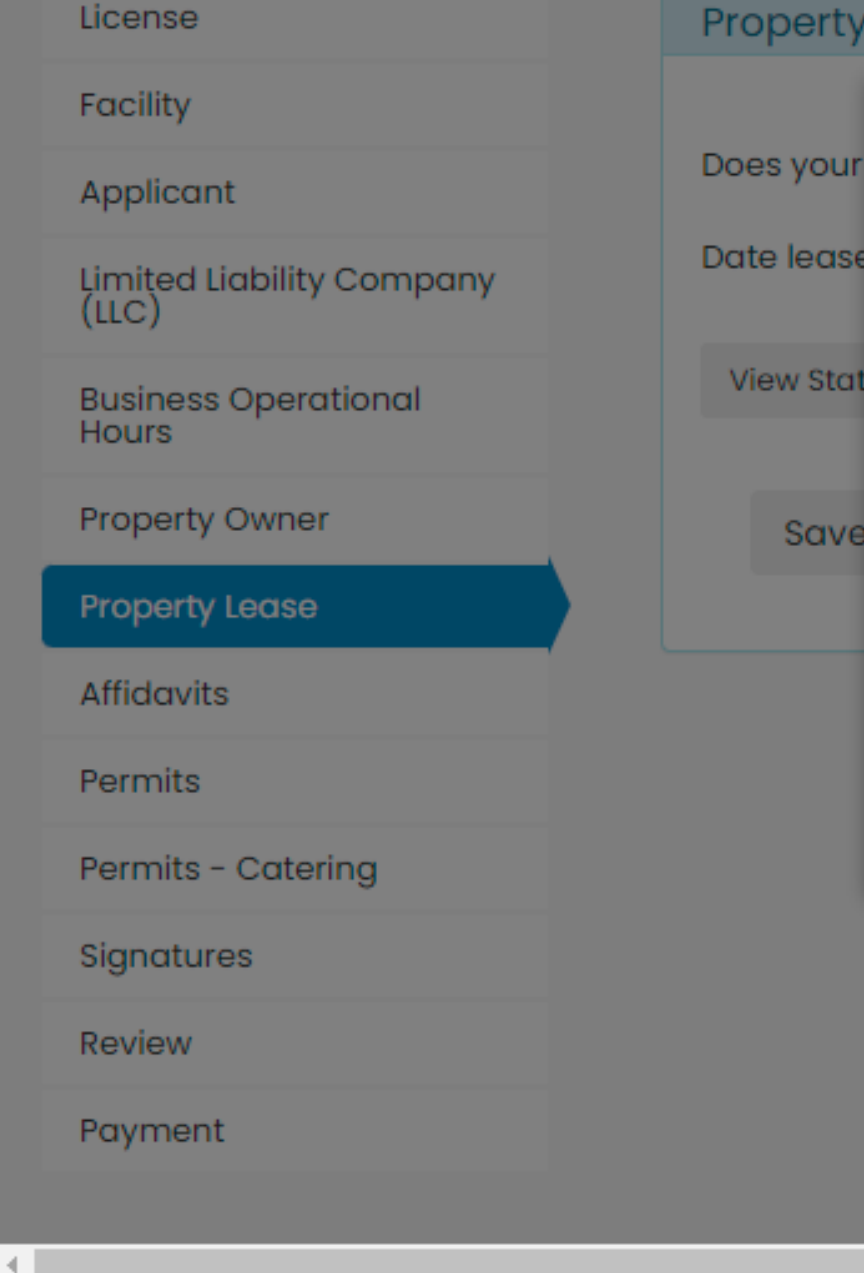

# Property Lease Details Statement of License STATEMENT OF LICENSE REGARDING LEASE I/We hereby certify that I/We have a lease with MONTGOMERY COUNTY GOVERNMENT located at 201 EDISON PARK DRIVE, GAITHERSBURG, MARYLAND, 20878 expiring MAY, 3 2024 for the property named in the foregoing renewal application for Alcoholic Beverage License made by GUSTAVO MARTINEZ, KATHERINE ANDERSON, PIL CHUNG to the Board of License Commissioners and that I/We hereby authorize the State Comptroller, his duly authorized deputies, inspectors, Save and clerks; the Board of License Commissioners for Montgomery County, its duly authorized agents and employees, and any peace officers of said County to inspect and search, without i warrant, the premises upon which the business is to be conducted, and any and all parts of the building in which said business is to be conducted, at any and all hours. OK

# Example of Statement of Licensee

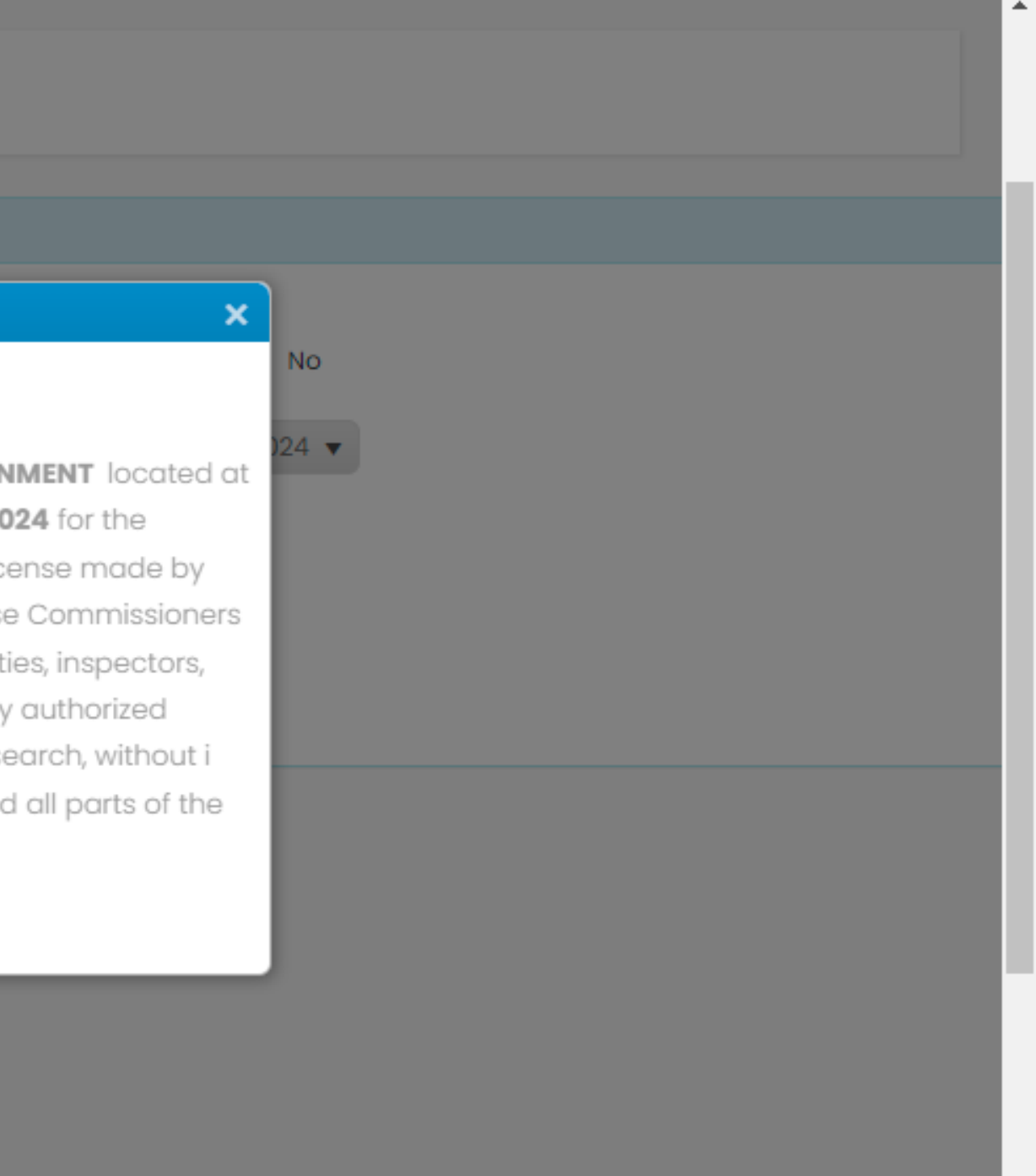

Tax Afficavit

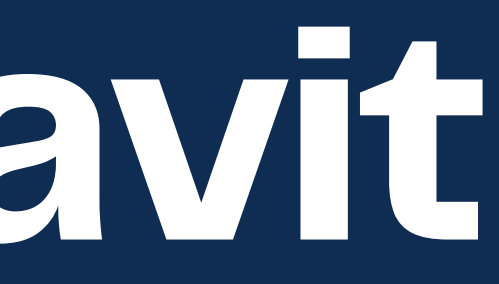

| License                            | Affidavit Details                                                                                                    |  |
|------------------------------------|----------------------------------------------------------------------------------------------------|--|
| Facility                           |                                                                                                    |  |
| Applicant                          | Tax Affidavit                                                                                                    |  |
| Limited Liability Company<br>(LLC) |                                                                                                    |  |
| Business Operational<br>Hours      | Taxes must be up to date prior to the liquor license issuance.                                                                                  |  |
| Property Owner                     |                                                                                                    |  |
| Property Lease                     | Maryland State Sales Tax Account                                                                                                    |  |
| Affidavits                         |                                                                                                    |  |
| Permits                            | I hereby agree to keep current all state and local tax obligations including, but not limited<br>admissions tax and local personal property tax |  |
| Permits - Catering                 | Save as Draft Save and Continue                                                                                                    |  |
| Signatures                         |                                                                                                    |  |
| Review                             |                                                                                                    |  |
| Payment                            |                                                                                                    |  |
|                                    |                                                                                                    |  |

23) Check the box to attest that you agree to state and local tax obligations. You may submit a renewal application. However, you will not be issued a license if you have a tax hold.

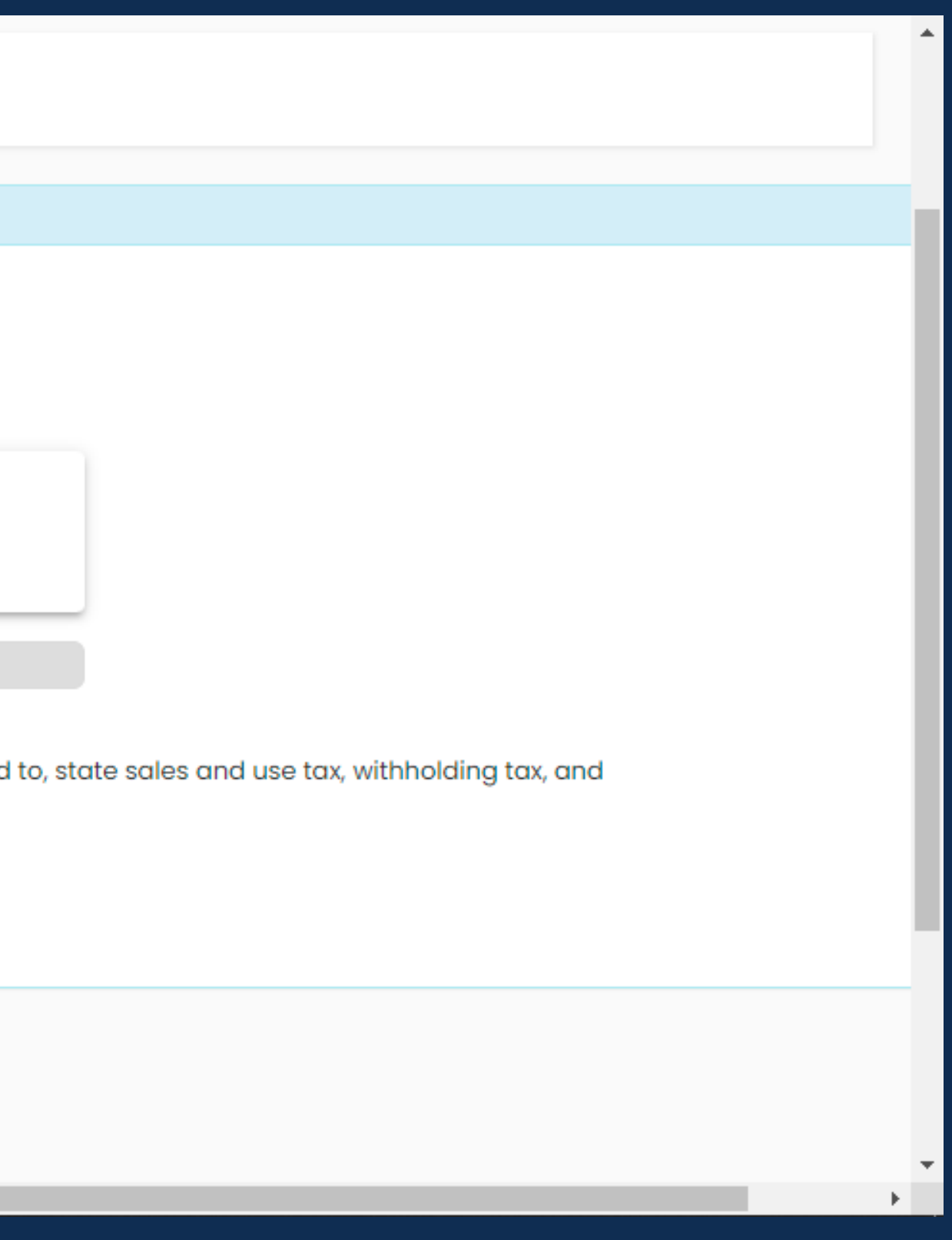

# Permits

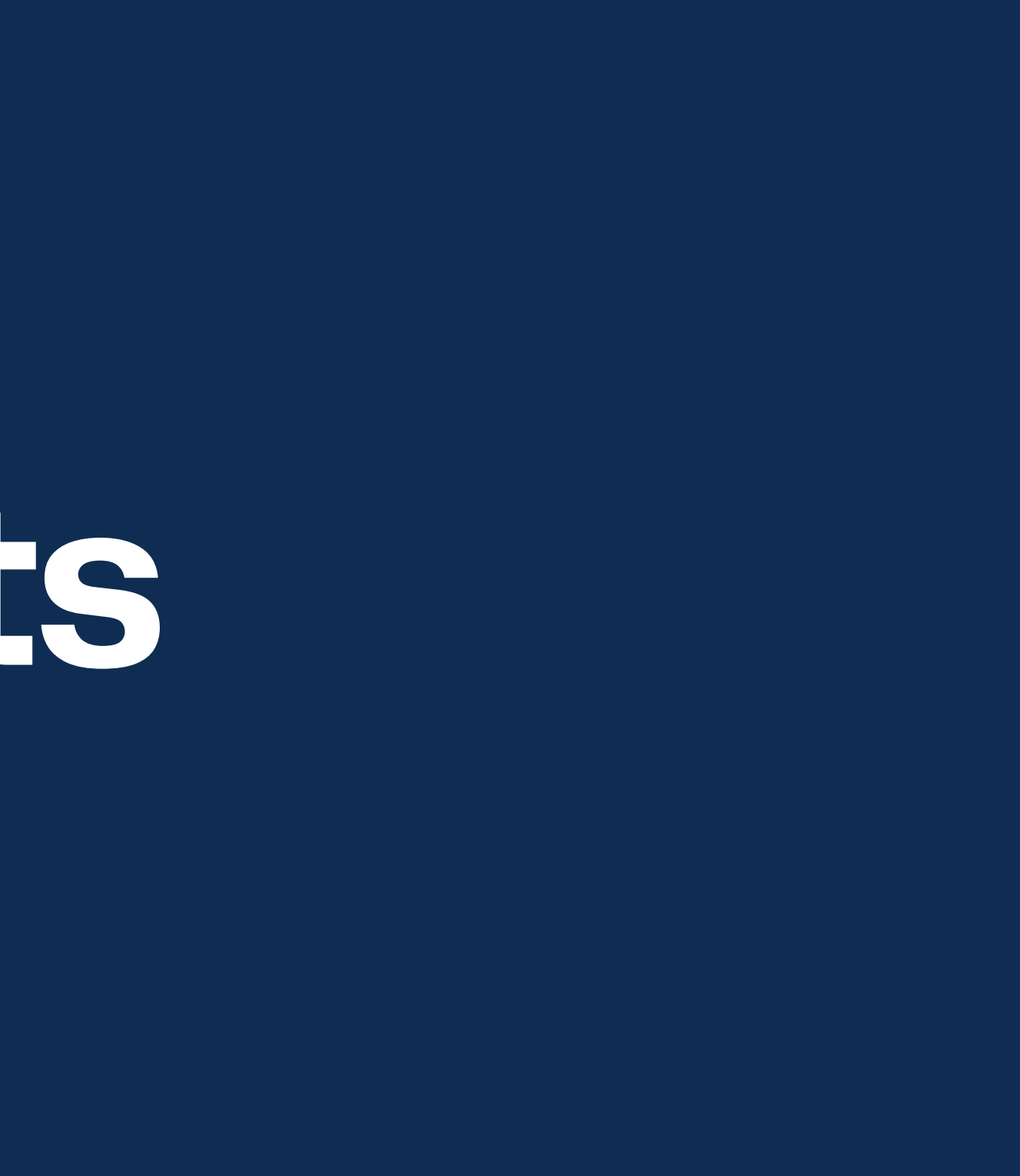

| License                            | Permits Details                                                                             |  |
|------------------------------------|---------------------------------------------------------------------------------------------|--|
| Facility                           |                                                                                             |  |
| Applicant                          |                                                                                             |  |
| Limited Liability Company<br>(LLC) | You already have the permits checked below. If you no longer want a permit, uncheck the box |  |
| Business Operational<br>Hours      |                                                                                             |  |
| Property Owner                     | Catering ?                                                                                  |  |
| Property Lease                     | Outdoor Cafe                                                                                |  |
| Affidavits                         | Wine Corkage                                                                                |  |
| Permits                            |                                                                                             |  |
| Permits - Catering                 | Save as Draft Save and Continue                                                             |  |
| Signatures                         |                                                                                             |  |
| Review                             |                                                                                             |  |
| Payment                            |                                                                                             |  |
|                                    |                                                                                             |  |

24) Permits will automatically populate with the permits you already have. 25) Only check the boxes if you are making a change to your permits. If you have a question about each permit, click on the blue question mark.

ired documentation.

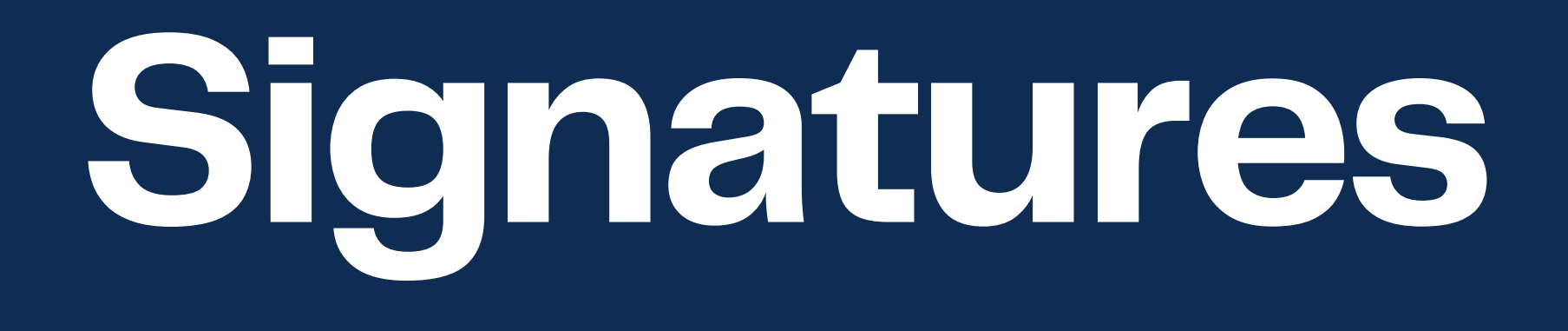

| License                         | Signature Details                                                                             |                                                               |                                                                 |
|---------------------------------|-----------------------------------------------------------------------------------------------|---------------------------------------------------------------|-----------------------------------------------------------------|
| Facility                        |                                                                                               |                                                               |                                                                 |
| Applicant                       | Attestation                                                                                   |                                                               |                                                                 |
| Limited Liability Company (LLC) | I/We hereby attest, under penalty of perjury, that all t                                      | the information contained in the original license applicat    | ion are true and unchanged at this time except for information  |
| Business Operational Hours      | I/We have since submitted to ABS in writing on renew                                          | val applications or otherwise.                                |                                                                 |
| Property Owner                  |                                                                                               |                                                               |                                                                 |
| Property Lease                  | Extract from The Alcoholic Beverage Article                                                   | a, Annotated Code of Maryland, Section 6-329                  |                                                                 |
| Affidavits                      | If any signed statement, affidavit or oath required ur                                        | nder the provisions of this Act shall contain any false state | ement, the offender shall be deemed guilty of perjury, and upor |
| Permits                         | indictment and conviction thereof, shall be subject t                                         | o the penalties provided by law for that crime.               |                                                                 |
| Signatures                      |                                                                                               |                                                               |                                                                 |
| Review                          | Affidavit                                                                                     |                                                               |                                                                 |
| Payment                         | By signing this application, I do solemnly declare and my knowledge, information, and belief. | 3 affirm under the penalties of perjury that the contents o   | of the foregoing document are true and correct to the best of   |
|                                 | Applicant #1                                                                                  | Applicant #2                                                  | Applicant #3                                                    |
|                                 | KATHERINE ANDERSON                                                                            | PIL CHUNG                                                     | GUSTAVO MARTINEZ                                                |
|                                 | Send email to capture signature                                                               | Send email to capture signature                               | Send email to capture signature                                 |
|                                 | Copy link to capture signature                                                                | Copy link to capture signature                                | Copy link to capture signature                                  |
|                                 | View signature                                                                                | View signature                                                | View signature                                                  |
|                                 | Save as Draft Save and Continue                                                               |                                                               |                                                                 |
|                                 |                                                                                               |                                                               |                                                                 |

26) You will need to submit all signatures. Signatures can be collected by sending an email or by copying signature link. All signatures are electronic. 27) Emails will be sent to when an application has been signed and completed.

ler shall be deemed guilty of perjury, and upon ocument are true and correct to the best of nt #3 O MARTINEZ nd email to capture signature y link to capture signature w signature

# Application Review

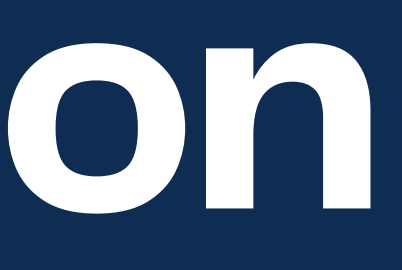

| License                         | Review Details                                                                 |
|---------------------------------|--------------------------------------------------------------------------------|
| Facility                        |                                                                                |
| Applicant                       | Print Application                                                              |
| Limited Liability Company (LLC) | Note: Click on the linked heading text to expand or collapse accordion panels. |
| Business Operational Hours      | + License Facility                                                             |
| Property Owner                  | + Facility Details                                                             |
| Property Lease                  | + Applicants Details                                                           |
| Affidavits                      | + Limited Liability Company (LLC)                                              |
| Permits                         | + Business Operational Hours                                                   |
| Signatures                      | + Property Owner Details                                                       |
| Review                          | + Property Lease                                                               |
| Payment                         | + Tax Affidavits                                                               |
|                                 | + Permits                                                                      |
|                                 | + Attestation                                                                  |
|                                 |                                                                                |
|                                 |                                                                                |
|                                 | Continue with payment                                                          |
|                                 |                                                                                |

28) Review you application. You will also be able to print your application for your own records. 29) Once reviewed, click on "Proceed with Payment".

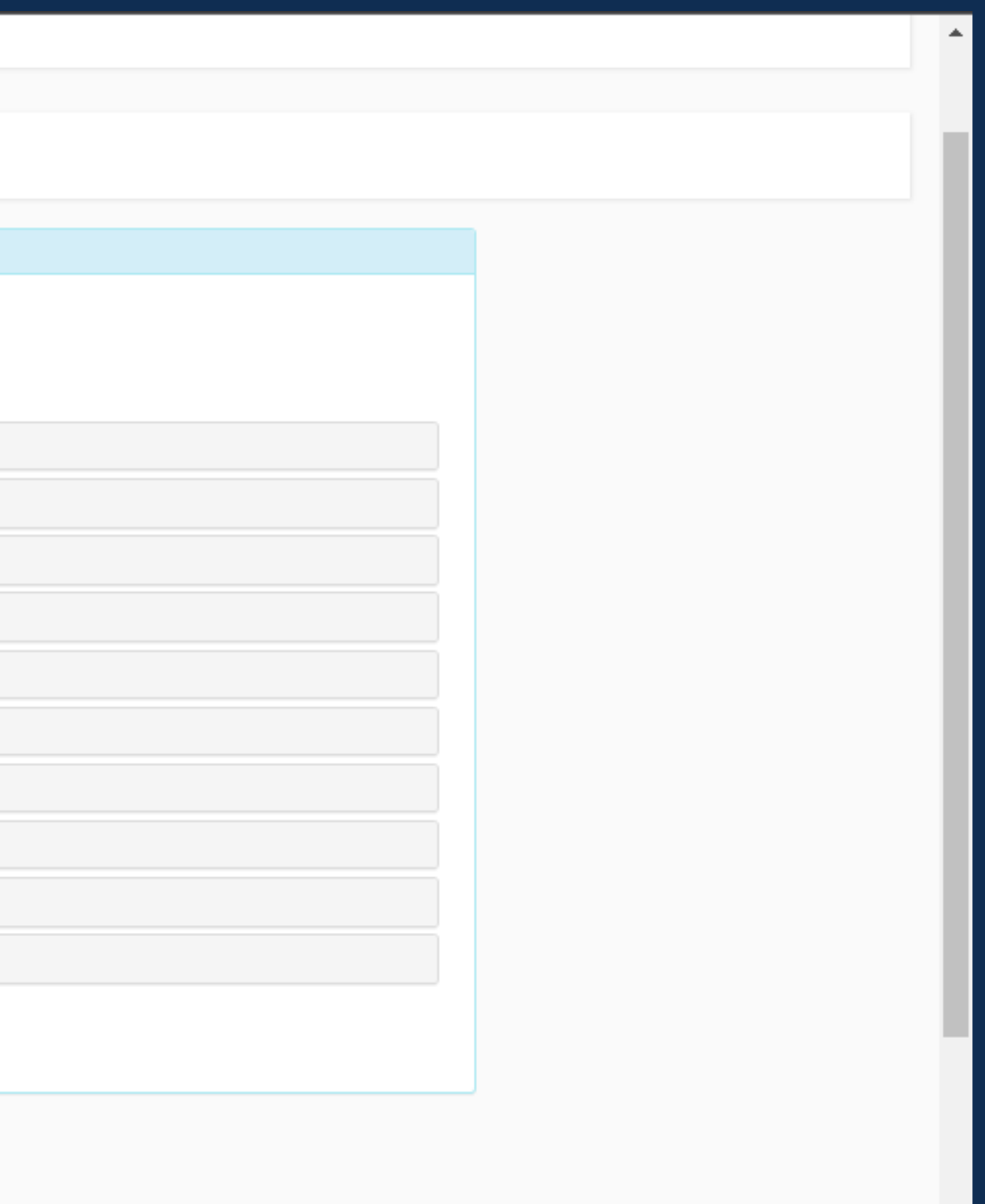

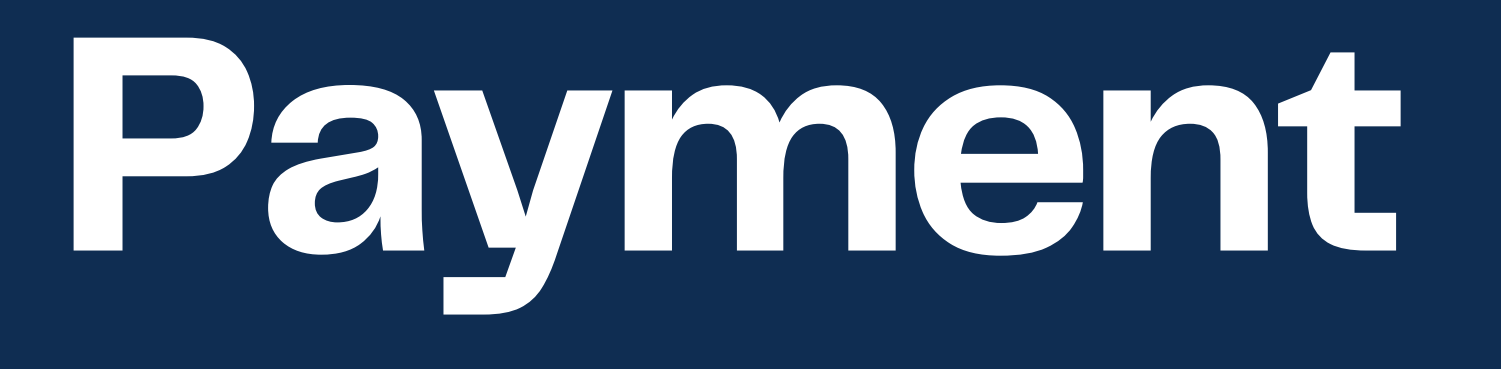

| License                         | Payment Details                                                                                                    |
|---------------------------------|----------------------------------------------------------------------------------------------------|
| Facility                        |                                                                                                    |
| Applicant                       | Pay with credit card                                                                                                    |
| Limited Liability Company (LLC) | Payment Information                                                                                                    |
| Business Operational Hours      | Amount \$1.00                                                                                                    |
| Property Owner                  |                                                                                                    |
| Property Lease                  |                                                                                                    |
| Affidavits                      |                                                                                                    |
| Permits                         | Privacy Info                                                                                                    |
| Signatures                      | After reviewing and confirming your payment amount, you will be redirected to a secure credit card payment page hosted by<br>Elavon Converge |
| Review                          | Montgomery County never sees or stores your credit card information.                                                                         |
| Payment                         | Refund Info<br>Be advised the alcohol license application fee is non-refundable.                                                             |
|                                 | Receipt Info                                                                                                    |
|                                 | After your payment is approved, you will receive two receipts.                                                                               |
|                                 | First receipt will be displayed once your payment is approved.<br>Second receipt will be sent to your email address.                         |
|                                 | Proceed with payment                                                                                                    |

30) Renewal total will be displayed here. You must pay for the renewal fee and your license fee. 31) Online renewal system accepts credit card and e-check payments only.

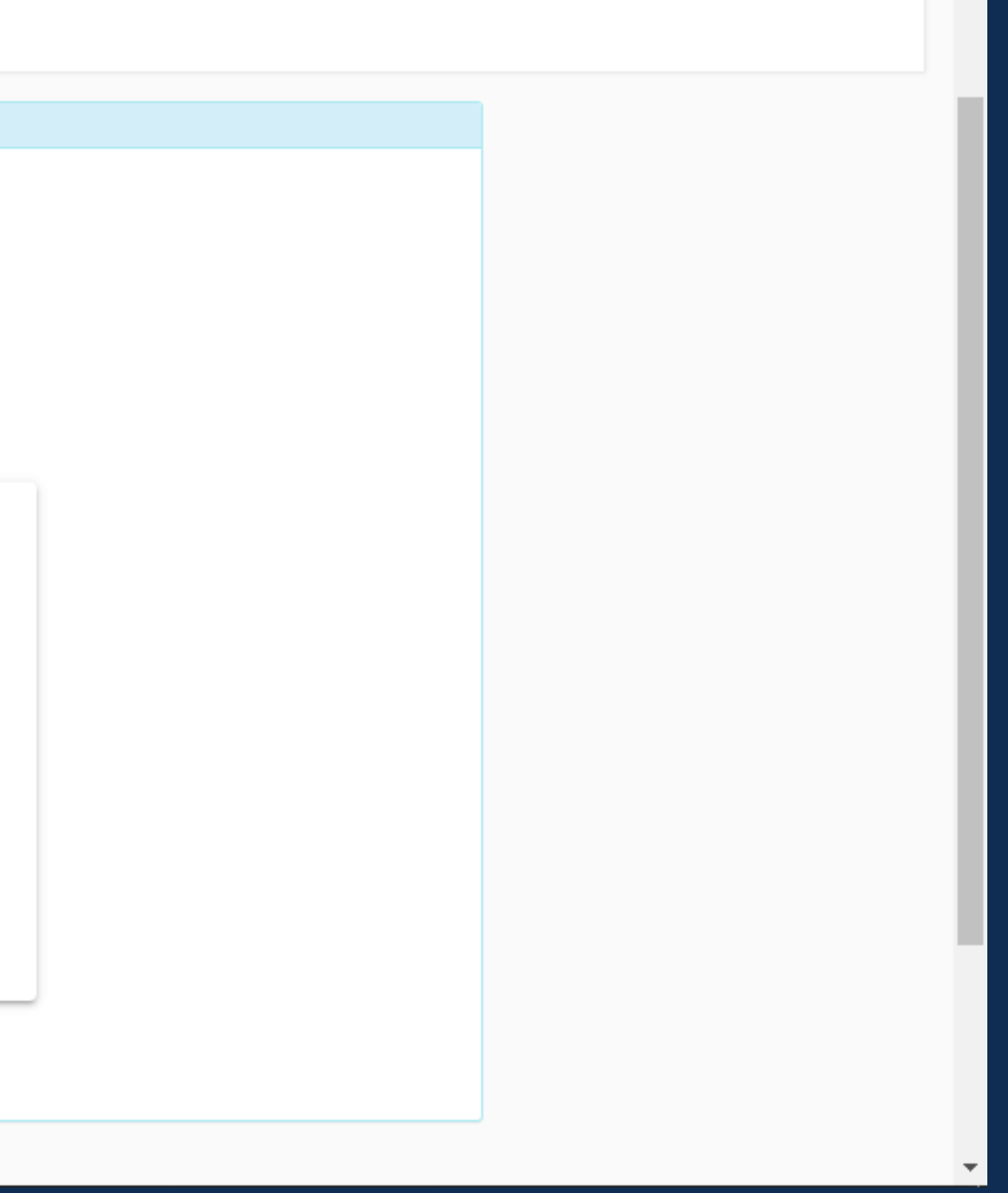

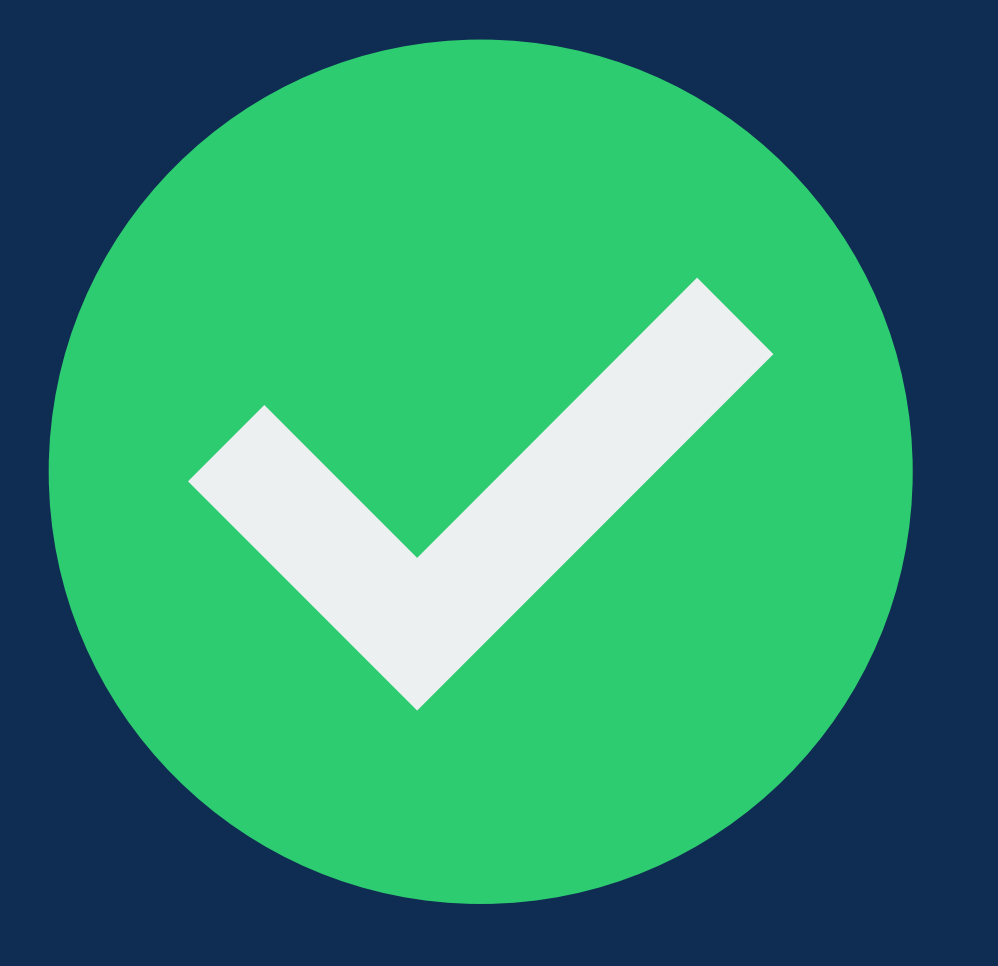

# You're finished!

- Once you submit your renewal application, you will be contacted by our licensing office if you are missing any information.
- Once renewals are reviewed and approved by the Board of License Commissioners, you will be able to print and display your license.
- Remember, all new licenses must be displayed starting May 1, 2024.

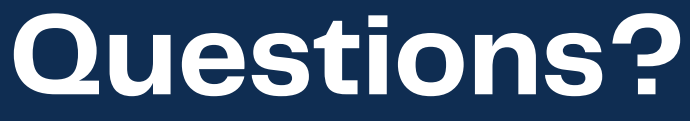

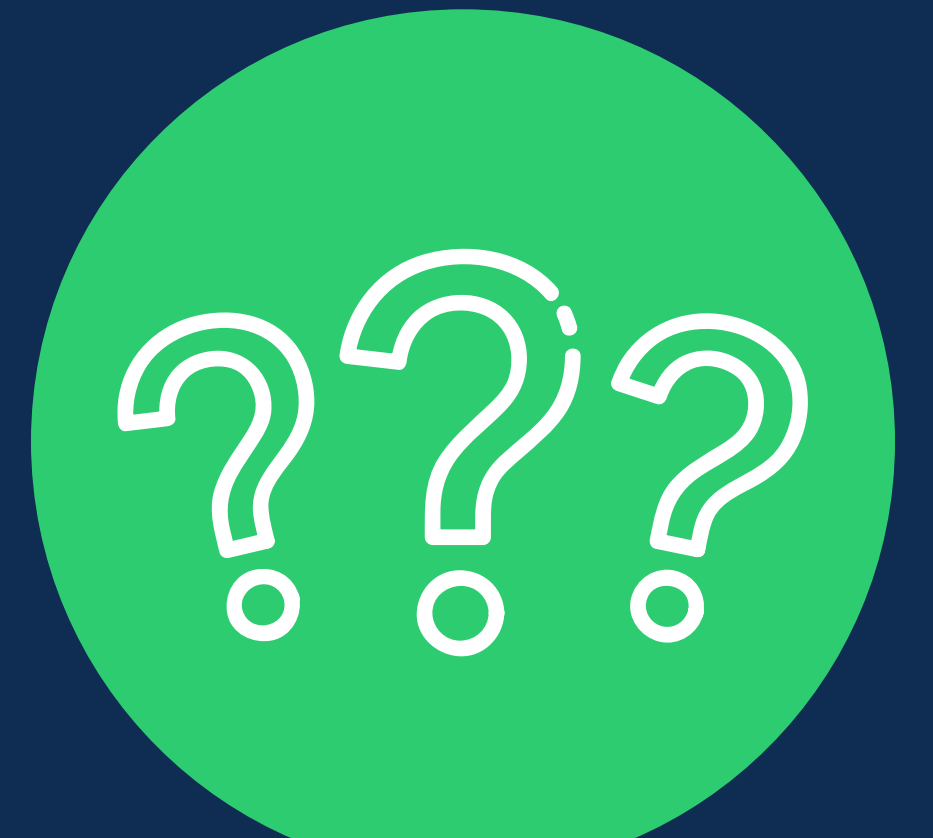

# Email: abslicensing@montgomerycountymd.gov

Phone: 240-777-1999

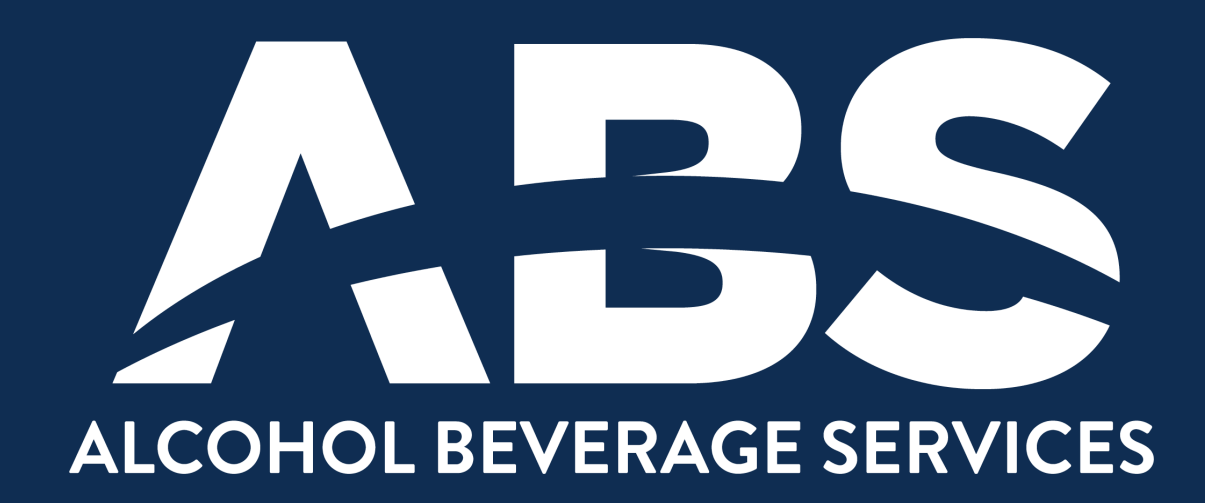